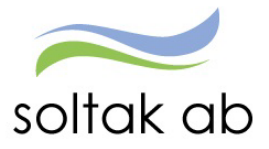

# Manual för Ekonomer

Datum: Status: Version: Klassificering: Dokument typ: 2023-05-16 Pågår 1.0 Publik Instruktion

SOLTAK AB Trollhättevägen 20 442 34 KUNGÄLV 010 – 33 13 000 Org.nr: 556939–1187

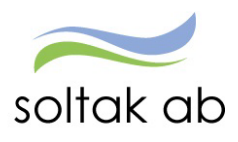

# Innehåll

| Självservice HR/Lön                                             | ;  |
|-----------------------------------------------------------------|----|
| Organisationsträdet i klienten                                  | ł  |
| Konteringsregister                                              | ;  |
| Organisationsträdet i webben                                    | ,  |
| Anställningsuppgifter ٤                                         | 3  |
| ۶ Fliken Grunduppgifter                                         | 3  |
| Fliken Arbetstid Lön                                            | )  |
| Procentfördelning10                                             | )  |
| Lönelistor                                                      | L  |
| Lönespecifikation per person 11                                 | Ĺ  |
| Lönelistor per organisation11                                   | L  |
| Uppföljning kontering (Ekonom)                                  | 2  |
| Ombokningar (görs på Soltak)13                                  | \$ |
| Rapporter som kan användas för att säkerställa inrapportering14 | ŀ  |
| Rapport Konto anställning14                                     | ł  |
| Kostnadskontrollen                                              | ;  |
| Brickor (QR)                                                    | ;  |
| Anställdas senaste löner                                        | 5  |
| Sjukstatistik och tillfällig fp (föräldrapenning)16             | ;  |
| Semesterskuldsdifferens                                         | ,  |
| Flexskuld                                                       | ,  |
| Utdata                                                          | 3  |
| Semesterlöneskuld 18                                            | 3  |
| Kalenderår:                                                     | 3  |
| Semesterår:                                                     | )  |
| Ferielöneskuld19                                                | )  |
| Uppehållslöneskuld                                              | )  |
| Analyslistor                                                    | )  |
| Kubrapporter                                                    | Ĺ  |

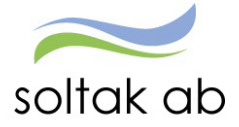

## Självservice HR/Lön

Självservice HR/Lön bygger på att alla månadsanställd har ett schema kopplat till sin anställning som visar hur arbetstiden är planerad för respektive medarbetare.

Schemat visar dagar och tider som arbetet är förlagt och för arbetstider där det skall betalas ut OB-ersättning sker detta maskinellt från schemat.

Medarbetare ska alltid rapportera in sina avvikelser i Självservice HR/Lön. Det hen inte kan rapportera in själv meddelas till chef så att det görs av chefen alt av Lön via ett ärende från chef till <u>SOLTAK Kundservice</u>

Finns inga avvikelser betalas månadslönen ut utifrån sysselsättningsgrad på anställningen.

Finns det avvikelser så påverkar detta lönen under månaden utifrån att medarbetare rapporterar in och chef attesterar.

Det optimala är att rapportering/attesten görs löpnade under månaden både av medarbetare och chef, då har man störst möjlighet att också upptäcka ev. felaktigheter innan verkställan av lönen.

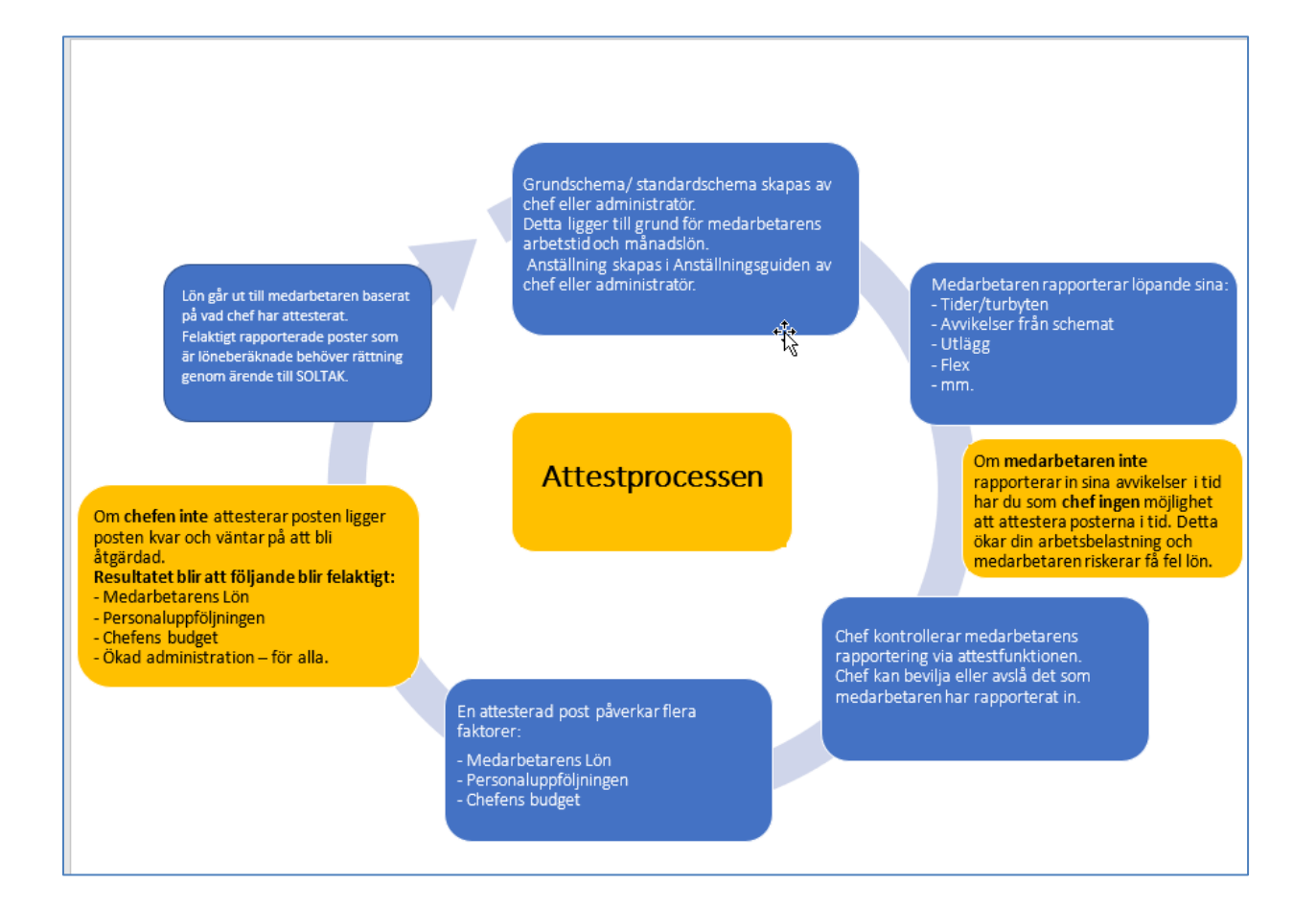

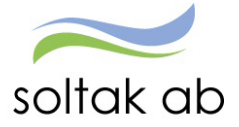

# Organisationsträdet i klienten

Organisationsträdet skall spegla organisationen vad gäller bemanning/attest samt ekonomisk uppföljning. Medarbetarens anställning kopplas till Organisationsträdet – alltid längst ut på grenen.

Organisationsträdet ligger också till grund för vilken behörighet man har i Självservice HR/Lön.

| Organisation                                                                                                    |                                                                                                    | ×      |
|----------------------------------------------------------------------------------------------------|----------------------------------------------------------------------------------------------------|--------|
| Redigera                                                                                                    | \Sektor Samhällsbyggnad\Bygg Miljö\Bygg<br>Namn: F<br>Bygg 0<br>Kortnamn: Extern organisation:<br>Bygg 5 | tg.Nr: |
| State Samhalisbyggnad     State Samhalisbyggnad     State Samhalisbyggnad     State Samhalisbyggnad     State Samhalisbyggnad     State Samhalisbyggnad     State Samhalisbyggnad     State Samhalisbyggnad     Strategi Samhalisbyggnad | Arbetsplats 001                                                                                          |        |
| OK     Avbryt     Hjälp                                                                                                    | Adress Konto Org.typ                                                                                     |        |

Adressuppgifter samt information om arbetsställenummer, CFAR-nr och Chef sätts upp i organisationsträdet. Arbetsställenr och CFAR-nummer är information till Försäkringskassa och viss statistik till SCB.

Informationen om chef styr Anställningsguiden bevilja del och ger behörighet till Adato.

Uppgiften om chef används också vid nyanställning då medarbetarens inloggningsuppgifter skickas till chef.

| Organisationsadress I | вуаа                         |           |
|-----------------------|------------------------------|-----------|
| From                  | 2010-01-01 T o m TV          | Spara     |
| Adress                | Strandvägen 15               |           |
| Postnr                | Postadr Stenungsund          | Återställ |
| Telefonnr             | Telefax 32                   | Ändra     |
| Besöksadress          |                              |           |
|                       |                              | Ta bort   |
|                       |                              |           |
| Arbstnr               | 42 CFARnr 19159235 Län       |           |
| Redovisn.nr           | Kommun                       |           |
| Uppgiftslämnar        | re försäkringskassan         |           |
| Förnamn               | Telefonnummer                |           |
| Efternamn             | E-Post                       |           |
| Arbetsledare/c        | hef                          |           |
| Förnamn               | Johanna Anstnr 200           |           |
| Efternamn             | Svensson Sök Rensa           |           |
| HSA-ID                |                              |           |
|                       | <u></u>                      |           |
| EAN-kod               |                              |           |
|                       | <u>^</u>                     |           |
| Placeringsort         | ×                            |           |
|                       | ^                            |           |
|                       | ~                            |           |
| Bygg                  | Strandvägen 15 2010-01-01 TV |           |

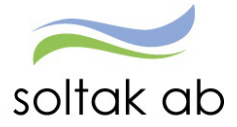

Kodsträng som skall gälla på respektive gren läggs upp och man lägger den kodsträng som gäller för flest medarbetare – oftast använder man sig av Ansvar och Verksamhet då det är de obligatoriska uppgifter.

Det är viktigt att det är rätt kodsträng i organisationsträdet då det styr många delar t ex vid delegation och i Anställningsguiden där informationen kommer med på anställningen vid en nyanställning.

Viktigt att dessa uppgifter är aktuella.

| Organisationskonto Bygg     |                                         |
|-----------------------------|-----------------------------------------|
| From [2022-09-01<br>Tom [T∨ | Spara<br>Återställ                      |
| Konto Ansvar Projekt        | Verksamhet Aktivitet Motpart Objekt/Fri |
| 3226                        | 21531                                   |
| Вудд 2022-09-01             | 3226 21531 Ändra                        |
|                             |                                         |
|                             | Ta bort                                 |
|                             | Avbryt Hjälp                            |

Vid Organisationsförändringar behöver beställning inkomma i god tid, minst **tre månader** innan de börjar gälla för att Lön ska kunna planera och kvalitetssäkra då förändringen innebär många moment. Man måste också ange om befintlig personal skall knytas om till den nya kodsträngen.

Tänk på att kodsträngsförändringar också är en typ av omorganisation

Vid förändring av dessa uppgifter läggs ett ärende till Lön via SOLTAK Kundservice.

Under sommarperioden juni - aug kommer inga förändringar i organisationsträden att göras.

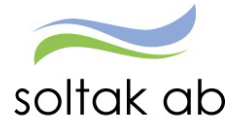

## Konteringsregister

Konteringsregister sätts upp i Självservice HR/Lön och uppdateras/justeras regelbundet utifrån diskussion med ekonom på resp. kommun /bolag.

#### Man kan kontera utifrån Typ, Orsak, Löneart

Konteringen görs utifrån det Konto ni har i er Kontoplan, detta är ett exempel på Fyllnadslön

|                     |                                                          |                                 | E 101-055   |              | 1 1 1 1 1 1 1 1 1 1 1 1 1 1 1 1 1 1 |              |
|---------------------|----------------------------------------------------------|---------------------------------|-------------|--------------|-------------------------------------|--------------|
| Konteringsregister  | Stenungsunds k                                           | ommun                           |             |              |                                     |              |
| Typ<br>O Alla       | Bruttotyp     Bruttoprosi                                | ⊖ Frånvaroty                    | /p OSkatt   | t, utmätning | Sök                                 |              |
|                     | - Ordeo                                                  |                                 |             | , ovnga      |                                     |              |
| Brutto/Nettoor      | Andra                                                    | Urval                           |             | Kontering    | 3                                   |              |
|                     | Brutto/Nettoor                                           | FYLLÖN                          | Konto       | 5024         |                                     |              |
| Sök                 | Avtal                                                    |                                 | Ans∨ar      |              |                                     |              |
|                     | Beräkn grp                                               |                                 | Projekt     |              |                                     |              |
| FYLLLEXS            |                                                          |                                 | Verksamhet  |              |                                     | ^            |
| FYLLN50%<br>FYLLNEJ |                                                          |                                 | Aktivitet   |              |                                     |              |
| FYLLNÖDF            |                                                          |                                 | Motpart     | 860          |                                     |              |
| FYLLVIK             |                                                          |                                 | Obiekt/Eri  |              |                                     |              |
| FYLLÖN              |                                                          |                                 | 0.6301.4111 |              |                                     |              |
|                     |                                                          |                                 |             |              |                                     |              |
| Ny                  | För detta urval<br>O används stand<br>O summeras en l    | ard summeringstyp               |             |              |                                     | Avbryt Hjälp |
|                     | <ul> <li>summeras enl</li> <li>görs ingen sum</li> </ul> | ång sorteringsnyckel<br>imering | Kommentar   |              |                                     | >            |
|                     | ОК                                                       |                                 | Avbryt      | Hjä          | lp                                  |              |

Det går också att göra en styrning på till exempel ett annat Ansvar än det som ligger på Anställningen.

| Konteringsregister         | Stenungsunds kommun                                                                                                    |                                                       |                                                                                |                                    |              |
|----------------------------|----------------------------------------------------------------------------------------------------|-------------------------------------------------------|--------------------------------------------------------------------------------|------------------------------------|--------------|
| Typ<br>O Alla<br>O Löneart | ● Bruttotyp<br>○ Bruttoorsak                                                                                               | ○ Från∨arotyp<br>○ Från∨aroorsak                      | ◯ Skatt, utm<br>◯ Netto, öv                                                    | nätning Sök<br>riga                | L.           |
| Brutto/Nettoty             | Andra<br>Urval<br>Brutto/Nettoty LÖNE<br>Avtal<br>Beräkn grp                                                               | SK                                                    | Konto<br>Ansvar<br>Projekt<br>Verksamhet<br>Aktivitet<br>Motpart<br>Objekt/Fri | Kontering 1613 / / / / / / 860 / / |              |
| Ny                         | För detta urval<br>O används standard su<br>O summeras enl kort sc<br>I summeras enl lång s<br>O görs ingen summerin<br>OK | mmeringstyp<br>nteringsnyckel<br>orteringsnyckel<br>g | Kommentar<br>Avbryt                                                            | Hjälp                              | Avbryt Hjälp |

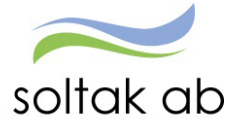

# Organisationsträdet i webben

Beroende på behörighet ser man hela eller delar av organisationsträdet. För att begränsa urvalet så kan man markera den gren man vill se i trädet och klicka på Välj

| Ekonom    | ~   | ഹ്     | ST  | ART    | PERS   | ONAL      | LÖN  | ELISTOR | KONTE | RING | RAPPORT   | ER                                         |
|-----------|-----|--------|-----|--------|--------|-----------|------|---------|-------|------|-----------|--------------------------------------------|
| STARTSIDA | Org | anisat | ion | Byta f | öretag | Inställni | ngar | Hjälp   |       |      |           |                                            |
|           |     |        |     |        |        |           |      |         |       |      |           |                                            |
|           |     |        |     |        |        |           |      |         |       |      |           |                                            |
|           |     |        |     |        |        |           |      |         |       |      | Organis   | ation                                      |
|           |     |        |     |        |        |           |      |         |       |      |           |                                            |
|           |     |        |     |        |        |           |      |         |       |      | ▼2006     | 6-12-01<br>EST Soltak AB                   |
|           |     |        |     |        |        |           |      |         |       |      |           | -Affärsområde Ekonomi                      |
|           |     |        |     |        |        |           |      |         |       |      |           | Affärsområde IT                            |
|           |     |        |     |        |        |           |      |         |       |      | · ·       | - Affärsområde Lön                         |
|           |     |        |     |        |        |           |      |         |       |      |           | Lön Ledning                                |
|           |     |        |     |        |        |           |      |         |       |      |           | Lönekonsultgruppen                         |
|           |     |        |     |        |        |           |      |         |       |      |           | Lönespecialistgruppen                      |
|           |     |        |     |        |        |           |      |         |       |      |           | Systemförvaltning                          |
|           |     |        |     |        |        |           |      |         |       |      |           | Affärsstöd                                 |
|           |     |        |     |        |        |           |      |         |       |      |           | Ekonomifunktionen                          |
|           |     |        |     |        |        |           |      |         |       |      |           | Ledning                                    |
|           |     |        |     |        |        |           |      |         |       |      |           | Politik                                    |
|           |     |        |     |        |        |           |      |         |       |      |           | Projekt                                    |
|           |     |        |     |        |        |           |      |         |       |      | - · · · · | -Advingt ej aktiva grenar solta            |
|           |     |        |     |        |        |           |      |         |       |      |           | ☑ Sökning på underliggande enheter<br>Välj |

Kodsträngen finns på följande ställen i Självservice HR/Lön där medarbetare och chef rapporterar. Det är därför viktigt att ansvarig ändrar konto till rätt kostnadsställe när det skiljer sig från anställningens.

- Anställningsuppgifter/Konto/Procent
- Frånvaro
- Tillfälligt schema
- Avvikande tjänstgöring
- Tillägg/Avdrag
- Resor

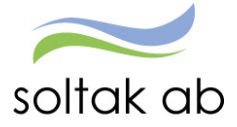

# Anställningsuppgifter

Nya månadsanställningar skapas av chef eller administratör i Anställningsguiden. Lön verifierar/säkerställer uppgifterna och chef beviljar anställningen - lön börjar betalas ut till medarbetaren från anställningens första dag.

| Ekonom ~        | ណ៍    | START       | PEF    | RSONAL   | LÖNELISTOR      | KONTERING | RAPPORTER |
|-----------------|-------|-------------|--------|----------|-----------------|-----------|-----------|
| Personuppgifter | Ansti | allningsupp | gifter | Uppdrags | stagaruppgifter |           |           |
|                 |       |             |        |          |                 |           |           |

### Fliken Grunduppgifter

| Ar | nställning - Grundupp         | gifter                                |                     |                            |                      |                            |
|----|-------------------------------|---------------------------------------|---------------------|----------------------------|----------------------|----------------------------|
|    | (                             | ٩                                     |                     |                            |                      | + Ny ~                     |
|    |                               |                                       |                     |                            |                      |                            |
|    | Anst: 103001, 2017-04-01-201  | 17-05-05, 1.0000, Löneadmi 🗸 Översi   | kt, anställningar   |                            |                      |                            |
|    | 9 400000 0017 04 04           |                                       |                     |                            |                      |                            |
|    | £103001, 2017-04-01           | 1-2017-05-05, 1.0000, Lonea           | Avsiuta anstalir    | ling                       |                      |                            |
| ľ  | Grunduppgifter Arbetstid Li   | ön Pensionsuppg Utvärdering:          | suppg Försäkringsup | og Verksamhetsbegr Fria    | fält Fritext         |                            |
|    | Grunduppgifter                |                                       |                     |                            |                      |                            |
|    | From                          | 2017-04-01 🛗 Tom 24                   | 017-05-05 🛗         |                            |                      |                            |
|    | Avl form                      | Månadsvis lönekörning                 | v                   | Anst grp                   | Månavl beräkngrp 1   |                            |
|    | Beräkn grp                    | Anställd > 3 månader                  | $\vee$              | Sem grp                    | Semester AB fgr 1    | ~                          |
|    | Avtal                         | Alimänna bestämmelser                 | ~                   | Anst typ                   | Tidsbegr anställning | ~                          |
|    | Anst form                     | Viss tid provanställning              | ~                   | Bevtom                     | 2017-05-05           |                            |
|    | Benämning                     | Löneadministratör                     |                     | Sök Besta                  |                      |                            |
|    | Förhandlingsområde            | AB OFR AKV förbundsomr                | ~                   |                            |                      |                            |
|    | AID                           |                                       |                     |                            |                      |                            |
|    | Etikett                       | 152012 Administratör, personal/HR/lör | ner v               |                            |                      |                            |
|    | Ledningsansvar                |                                       | ~                   | Funktionsansvar            |                      | ~                          |
|    | Annat ansvar                  |                                       | ~                   |                            |                      |                            |
|    | Specialistkod                 |                                       | v                   | Komb Dag/Natt              |                      |                            |
|    |                               |                                       |                     |                            |                      |                            |
|    | Organisation                  |                                       |                     |                            |                      |                            |
|    | Organisation                  | 2006-12-01 /TEST Soltak /Lön /Lönespe | ecial Sök           |                            |                      |                            |
|    | Arbetsställenr                | 20119                                 |                     | CFARnr                     | 54517180             |                            |
|    | Kontogrupp                    |                                       |                     | DB kod                     |                      |                            |
|    | Personal grp                  |                                       | ×                   |                            |                      |                            |
|    | Arbetsledare/chef             | Förnamn                               | Efternamn           | Acetor                     |                      |                            |
|    | Ordinarie chef                | Emma                                  | Hermansson          | 101                        |                      |                            |
|    | Grainane cher                 | Linna                                 | Termanason          | 101                        |                      | äk chaf                    |
|    |                               |                                       |                     |                            |                      | ok cher                    |
|    |                               |                                       |                     |                            |                      |                            |
|    | Rekrytering/Avslut            |                                       |                     |                            |                      |                            |
|    | Vilande Anst                  | Aktivera vilande t o m                | lå-mm-dd 🛗          |                            |                      |                            |
|    | Anst datum                    | 2016-12-06 🛅 Rekry                    | teringsväg          | ~                          | Rekryteringssätt     | ~ ·                        |
|    | Avg datum                     | 2017-05-05 🛅 Avgår                    | ngsväg              | Ny anst inom sektor/förv 🗸 | Avgångsorsak         | Tidsbegr anställn upphör 🗸 |
|    | Övriga uppgifter              |                                       |                     |                            |                      |                            |
|    | ovriga uppgirter              |                                       |                     |                            |                      |                            |
|    | 🗆 Ejrätt t ötid               | Undant ATL                            |                     | Undant mer/ötid            | 🖾 Bevilji            | ad                         |
|    | Obehörig lärare/förskollärare | 🗆 Km ers högre                        |                     | Utv frånv fg mån           |                      |                            |

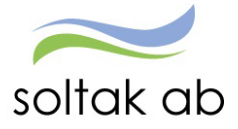

#### Fliken Arbetstid Lön

Till anställningen kopplas ett grundschema vars sysselsättningsgrad räknas om mot heltidslönen så att faktiskt lön betalas ut till medarbetaren.

| Anställning - Arbetstid      | och lön                                                                             |
|------------------------------|-------------------------------------------------------------------------------------|
|                              | a                                                                                   |
| Namo: Por:                   |                                                                                     |
| Anst: 103001, 2017-04-01-20  | 017-05-05, 1.0000, Löneadmi V Översikt, anställningar                               |
| <u> </u>                     | 11-2017-05-05, 1.0000, Löneadmi                                                     |
| Grunduppgifter Arbetstid     | Lön Pensionsuppg Utvärderingsuppg Försäkringsuppg Verksamhetsbegr Fria fält Fritext |
| Datum                        |                                                                                     |
| Suc                          |                                                                                     |
| From                         | 2017-04-01 🗃 Iom 2017-05-05 📺                                                       |
| Planerad arbetstid           |                                                                                     |
|                              | Organisation Namn Grupp Rad                                                         |
| Arb schema                   | Lönespecial 100 % 1 1 Sök 🗊 Ta bort                                                 |
| J/B schema                   | Sôk 🗍 Ta bort                                                                       |
| J/B tidtyp                   | ✓ Flexsystem Tid ✓ Flex                                                             |
|                              |                                                                                     |
| Arbetstid                    |                                                                                     |
| Arbetstidsvillkor            | 40.00 40.00 Syss grad 1.0000 Sem faktor 1.00 Kal faktor 1.40                        |
| Avvik Arbetstidsvillkor      | Syssgrad SAT timmar Årsarbetstimmar- Självservice                                   |
|                              |                                                                                     |
| Värden för arbetstic         | dskontroll                                                                          |
| Datumperiod fr o m           | 2016-01-01                                                                          |
| Dygnsintervall kl fr.o.m.    | 19:00 t.o.m. 19:00                                                                  |
|                              | Nattpersonal                                                                        |
| Veckovila fr.o.m. veckodag   | Måndag v kl. 00:00                                                                  |
|                              |                                                                                     |
| Loneuppgifter                |                                                                                     |
| Verklig lön                  | Z8000 Heltidsiön Z8000 Timlön 169.70 SAT-belopp 0                                   |
| Manadsbelopp<br>Löneplacerad | 28000 Urval retro V Loneandringsorsak XX Loneoversyn 2017 V                         |
| Datum                        | 2017-04-01 🛅 Sign PSF                                                               |
| Typ av tillägg               | Belopp Bevakn t o m Anteckning                                                      |
| Fast lönetillägg 1           |                                                                                     |
| Fast lönetillägg 2           |                                                                                     |
| Fast lönetillägg 3           |                                                                                     |
| Fast löpetilläga 5           | AAAA-MM-DD IIII V                                                                   |
| , astronetnagg D             |                                                                                     |
|                              | Löneväxling Har ingen löneväxling                                                   |

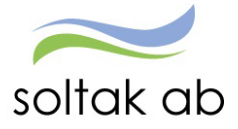

#### Procentfördelning

Vid registrering av ny anställning kommer uppgiften automatiskt utifrån valet av organisation, man kan även komplettera med fler koddelar.

| Ekonom - 🖌        | START          | PERSONAL | LÖNELISTOR | KONTERING                 | RAPPORTER                                                                                                    |
|-------------------|----------------|----------|------------|---------------------------|----------------------------------------------------------------------------------------------------|
| Procentfördelning | Uppföljning ko | ntering  |            |                           |                                                                                                    |
|                   |                |          |            | Konto An                  | ställning/Procentfördelning                                                                                                    |
|                   |                |          |            |                           | 2                                                                                                    |
|                   |                |          |            | Namn:<br>Anst:            | Pnr.<br>103001, 2017-04-01-2017-05-05, 1.0000, Lõneadmi 🗡 Översikt, anställningar                                                                                                    |
|                   |                |          |            | <u>ک</u> ۱۵<br>Huvudka    | 03001, 2017-04-01-2017-05-05, 1.0000, Löneadmi<br>Into / Procentfördelning                                                                                                    |
|                   |                |          |            | Fr o m 20                 | 17-04-01 T o m 2017-05-05                                                                                                    |
|                   |                |          |            | Ansvar<br>12000<br>Ny rad | Projekt         Verkaamhet Åktivitet         Objekt/Fri         Procent         Huvudkonto/Taibort (Alla)         Image: Constraint of the state of the state |

Via knappen Sök konto kan man få koddelstext för att se att man valt rätt kodsträng.

| onto Anställning/Procentfördelning                                                 |                                                                        |
|------------------------------------------------------------------------------------|------------------------------------------------------------------------|
| ٥                                                                                  |                                                                        |
| Namn: Pnr:                                                                         | 🖉 Kodkontroll - Arbete - Microsoft Edge — 🗆 🗙                          |
| Anst: 100002, 2017-05-06-2017-12-31, 1.0000, Löneadmi V Översikt, anställningar    | Attps://hr-kungalv-test.soltakab.se/Arbetsledare/Lon/KontoKontroll.asp |
| ▲ 100002, 2017-05-06-2017-12-31, 1.0000, Löneadmi                                  | Kodkontroll<br>Ansvar Projekt Verksamhet Aktivitet Objekt/Fri          |
| Huvudkonto / Procentfördelning                                                     |                                                                        |
| From 2017-05-06 Tom 2017-12-31                                                     | Koddelstext Datum from Datum to m                                      |
| Ansvar Projekt Verksamhet Aktivitet Objekt/Fri Procent Huvudkonto Ta bort (Alla) 🔳 | Sok kontodel Avbryt                                                    |
| 12000 12001 100.00 🖬 🗌 Sök Org Sök konte                                           |                                                                        |
| Ny rad Ta bort rad(er)                                                             |                                                                        |

Procentfördelning görs på anställningen om den ska belasta två eller flera kostnadsställen.

| nto An          | ställnin                                      | g/Proce      | ntförd     | delning    |             |               |                 |         |           |  |  |
|-----------------|-----------------------------------------------|--------------|------------|------------|-------------|---------------|-----------------|---------|-----------|--|--|
|                 | ٩                                             |              |            |            |             |               |                 |         |           |  |  |
| Namn:           |                                               | Pnr:         |            |            |             |               |                 |         |           |  |  |
| Anst:           | 100, 2023-0                                   | 1-01-TV, 1.0 | 000, Systf | örv 🗸      | Översikt, a | anställningar |                 |         |           |  |  |
| ی از<br>Huvudko | د المعنى 100, 2023-01-01-TV, 1.0000, Systförv |              |            |            |             |               |                 |         |           |  |  |
| Fr o m 20       | 23-01-01                                      | T o m TV     |            |            |             |               |                 |         |           |  |  |
| Ansvar          | Projekt                                       | Verksamhet   | Aktivitet  | Objekt/Fri | Procent     | Huvudkonto T  | a bort (Alla) 📃 |         |           |  |  |
| 13000           |                                               |              | 20004      |            | 30.00       | ✓             |                 | Sök Org | Sök konto |  |  |
| 13000           |                                               |              | 20033      |            | 10.00       |               |                 | Sök Org | Sök konto |  |  |
| 13000           |                                               |              | 20028      |            | 50.00       | ] 🗆           |                 | Sök Org | Sök konto |  |  |
| 13000           |                                               |              | 20037      |            | 10.00       | ] 🗆           |                 | Sök Org | Sök konto |  |  |
| Ny rad          | Ta bort rad                                   | l(er)        |            |            |             |               |                 |         |           |  |  |

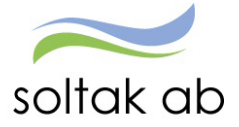

#### Lönelistor

Lönespecifikationen är ett levande dokument och kan se annorlunda ut efter varje nattbearbetning i takt med att medarbetare rapporterat in avvikelser och chef attesterat.

Avvikande kontering och Anstnr visar vilken anställning och vilket kostnadsställe varje lönepost belastar.

#### Lönespecifikation per person

| Ekonom ~  STAR               | T PERSONAL LÖNELIS          |                       | RING RAPPORT            | TER                                         |                   |
|------------------------------|-----------------------------|-----------------------|-------------------------|---------------------------------------------|-------------------|
| Lönespecifikation per person | Lönelistor per organisation |                       |                         |                                             |                   |
|                              | Lönespecifikati             | on                    |                         |                                             |                   |
|                              | Loncopeennaa                |                       |                         |                                             |                   |
|                              |                             |                       |                         |                                             |                   |
|                              |                             |                       | ٩                       |                                             |                   |
|                              | Namn:                       | Pnr                   |                         |                                             |                   |
|                              |                             |                       |                         |                                             |                   |
|                              | Anst: VT500, 20             | 23-01-01-TV, 0.00     | 00, Vårdbitr 🗸 Öve      | ersikt, anställningar                       |                   |
|                              |                             |                       |                         |                                             |                   |
|                              | & VT500, 2                  | 2023-01-01-           | TV, 0.0000, Vårc        | dbitr                                       |                   |
|                              | Person- anställni           | ngsuppgifter          |                         |                                             |                   |
|                              | Skattetabell: 3             | 3:1                   |                         |                                             |                   |
|                              | Timlön: 145.                | 00                    |                         |                                             |                   |
|                              | Lönelista                   |                       |                         |                                             |                   |
|                              | Lithetaloingsdatum          |                       |                         | Prutto Prol skatt                           | Netto             |
|                              | 2023-02-27 H Verk           | ställd Kont efter ver | kst 🗸 Denna utbe        | 4,403,71 1,321,00                           | 3.082.71          |
|                              |                             |                       | Ackumulera              | at 8,003.15 2,400.00                        |                   |
|                              | Visa dolda rader            | Visa AGI              |                         |                                             |                   |
|                              | Orsak                       | Antal Apris           | Belopp From 1           | Tom Omf Avvikande ko                        | ntering Anstnr    |
|                              | Timlön                      | 18.75 145.00          | 2,718.75 + 2023-01-01 2 | 2023-01-31 1.000 .45533510                  | 79334 VT500       |
|                              | Semesterersättning          |                       | 128.06 + 2023-01-15 2   | 2023-01-15 1.000 <mark>,45533 , ,510</mark> | 7 , , ,9334 VT500 |
|                              | Sjuklön                     | 5.75 116.00           | 667.00 + 2023-01-15 2   | 2023-01-15 , <mark>45533 , ,510</mark>      | 7.,,9334 VT500    |
|                              | Karensavdrag                |                       | 667.00 - 2023-01-15 2   | 2023-01-15 . <mark>45533510</mark>          | 79334 VT500       |
|                              | Sjuk timmar                 | 5.75                  | + 2023-01-15 2          | 2023-01-15 1.000 <mark>.45533510</mark>     | 7.,.9334 VT500    |
|                              | OB veckoslut extra          | 1.00 68.30            | 68.30 + 2023-01-01 2    | 2023-01-31 1.000 <mark>,45533 , ,510</mark> | 7,,,9334 VT500    |
|                              | OB veckoslut                | 18.00 59.50           | 1,071.00 + 2023-01-01 2 | 2023-01-31 1.000 <mark>.45533510</mark>     | 79334 VT500       |
|                              | Semesterers                 |                       | 417.60 + 2023-01-01 2   | 2023-01-31 1.000 <mark>.45533510</mark>     | 79334 VT500       |
|                              | Preliminär skatt            | 4,403.71 30%          | 1,321.00 - 2023-02-01 2 | 2023-02-28                                  |                   |
|                              | Netto att utbetala          |                       | 3,082.71 + 2023-02-01 2 | 2023-02-28                                  |                   |
|                              | Utskrift                    |                       |                         |                                             |                   |
|                              |                             |                       |                         |                                             |                   |

#### Lönelistor per organisation

Man kan hämta in lönespecar för en hel enhet genom att välja Lönelistor per organisation – Sök enhet - markera utbetalningsdatum i rullisten och klicka på Hämta.

| Lönelistor per organisation<br>Lönelistor                                                                                                    |                                                                                                    |
|----------------------------------------------------------------------------------------------------|----------------------------------------------------------------------------------------------------|
|                                                                                                    | Clonespecifikation - Arbete - Microsoft Edge - 🗆 🗙                                                                                                    |
| Orval<br>Organisation Sok                                                                                                    | thttps://hr-kungalv.soltakab.se/Arbetsledare/Lon/Lonespec.asp?Lista=1&Utbetdat=2023-02-27:0:0&persoid=012U00D A                                                                                                    |
| Utbet datum         Status           Personnr         2023-03-0         E. Verkstalld Kont effer verkst           Effernamn         2023-02-27         H. Verkstalld Kont effer verkst           DB-kod         2023-02-26         E. Bearbead           Mamta         4023-02-26         E. Bearbead | Lönespecifikation                                                                                                    |
| Lista lönespecifikationer                                                                                                    | Namn: Pnr:                                                                                                    |
| Personnr Namn r V o Retrox Retrox Englingsbelopp: Organization Retrox Englingsbelopp: Organization Retrox Englingsbelopp:                                                                                                    | Anst: ST504, 2023-03-06-TV, 0.0000, Vårdbitr ∨ Översikt, anstallningar<br>ST504, 2023-03-06-TV, 0.0000, Vårdbitr<br>Vardbitr<br>Person- anstallningsuppgifter<br>Commandel 201                                                                                                    |
| · · ·                                                                                                    | Timio: 164.00<br>Lónelista<br>Urbetalningsdatum Brutto Prel skatt Netto                                                                                                    |
|                                                                                                    | 2023-02-27         Denna utbet         32.186.55         7.333.00         24.853.55           Ackumulerat         91.935.95         25.392.00           Visa dolda rader         Visa AGI           Orsak         Antal         Apris         Belopp         From         Tom         Omf         Avvikande kontering         Anstor           Mänlön+ev Lönetill         28.00         964.29         27.000.00         + 2023-02-01         2023-02-28         1.000         V503         < |

Växla mellan lönespecar genom att klicka på pilarna.

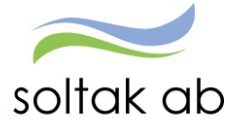

# Uppföljning kontering (Ekonom)

Uppföljning kontering visar attesterade personalkostnader för aktuellt utbetalningsdatum/period

Konteringsbearbetningen måste alltid vara gjord innan rapporten tas ut, bearbetningen körs varje natt. Kontroll kan göras löpande innan slutlig verkställan av lön görs, för att slippa ombokningar i efterhand.

De urvalsmöjligheter som finns för att skapa rapporten är:

- Utbetalningsdatum
- Period av utbetalningsdatum rapporteras med from tom
- Kodsträng/koddelar
- Orsak
- Personnr
- Del av kod avser urval i kodsträng
- Visa sociala avgifter
- Möjlighet finns att välja Antal rader i visningen max 2000

I Uppföljning kontering finns också knappar för snabbhopp till Konto Anst, Person, Anställning, Frånvaro, Lönespec, Placering, Avv tjänst, Tillägg/avdr, Tid utv – markera ett Namn i listan och klicka sedan på någon av knapparna för att t ex se lönespecen för aktuell medarbetare.

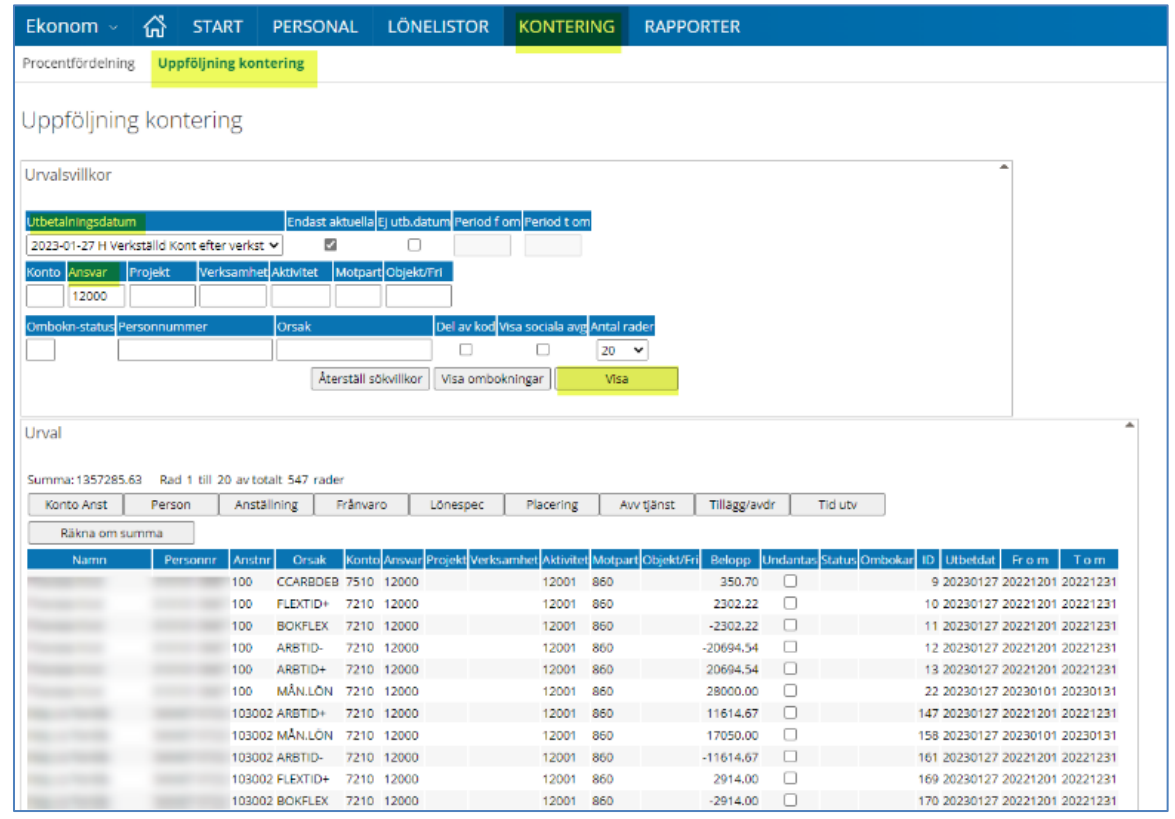

Ombokning görs på verkställd lön i motsvarande bild utifrån behörighet.

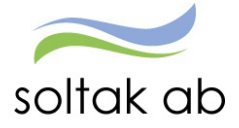

#### Ombokningar (görs på Soltak)

Olika urval kan väljas för att göra ombokning.

I nedanstående exempel ska ombokning göras på enskild person:

- Urval görs då på personnr och aktuell utbetalningsdatum/period och markering I sociala avgifter.
- Rutan Undantas bockas I på de poster som ej ska bokas om.
- Omboka urval väljs och den nya koden anges som det ska ombokas till. I exemplet Ansvar 4544

| Uppföljning konte                                                                                                  | ring                   |                                                                                 |             |                                                                  |             |                               |                |           |          |                 |                  |                                    |
|----------------------------------------------------------------------------------------------------|------------------------|---------------------------------------------------------------------------------|-------------|------------------------------------------------------------------|-------------|-------------------------------|----------------|-----------|----------|-----------------|------------------|------------------------------------|
| Urvalsvillkor                                                                                                    |                        |                                                                                 |             |                                                                  |             |                               |                |           |          |                 |                  | k                                  |
| Utbetalningsdatum<br>2023-01-27 H Verkställd Kont e<br>Konto Ansvar Projekt M<br>Ombokn-status Personnumme<br>780- | fter verks<br>Ierksamh | Endast aktue<br>Endast aktue<br>et/Aktivitet Motp<br>Orsak<br>Orsak<br>Återstäl | la Ej utb.d | latum Period f on<br>VFri<br>Del av kod Visa s<br>C Visa ombokni | sociala avy | om<br>g Antal I<br>2000<br>Vi | rader<br>V     |           |          |                 |                  |                                    |
| Urval<br>Summa:20843.61 Rad 1 till                                                                                 | 5 av total             | t 5 rader                                                                       |             |                                                                  |             |                               |                | 1         |          |                 |                  | <u></u>                            |
| Konto Anst Person                                                                                                  | Ans                    | tällning Från                                                                   | varo        | Lönespec                                                         | Placerin    |                               | Avv tjänst     | Tillägg/a | wdr      | Tid utv         |                  |                                    |
| Rakna om summa                                                                                                    |                        | Omboka urval                                                                    |             | Kontera om per                                                   | son         | An                            | idra kontering |           |          |                 |                  |                                    |
| Namn Persor                                                                                                    | nr Anst                | nr Orsak Kon                                                                    | oAnsvar     | Projekt Verksamh                                                 | het Aktivit | et Motp                       | art Objekt/Fri | Belopp U  | Indanta  | is Status Ombok | ar ID Arbgfrom   | Arbgtom Utbetdat From Tor          |
| Prana                                                                                                    |                        | PREISK 2710                                                                     | 1749        |                                                                  |             | 860                           |                | -7343.00  |          |                 | 38586            | 20230127 20230101 20230            |
| Prapac                                                                                                    | 401                    | MÂN.LÔN 5021                                                                    | 4545        | 51350                                                            | 4651        | 860                           |                | 14709.68  |          |                 | 38608            | 20230127 20230116 20230            |
| Prapa                                                                                                    | 3 401                  | CCARBDEB 5611                                                                   | 4545        | 51350                                                            | 4651        | 860                           |                | 6133.93   |          |                 | 38609 2023-01-01 | 2023-01-31 20230127 20230101 20230 |
| Prapa,                                                                                                    | 401                    | CCARBKRE 5611                                                                   | 9830        | 98000                                                            |             | 860                           |                | -6133.93  | <b>v</b> |                 | 38613 2023-01-01 | 2023-01-31 20230127 20230101 20230 |
|                                                                                                    |                        | Export                                                                          | till Excel  |                                                                  |             |                               | Skriv ut       |           |          |                 |                  |                                    |
| Omboka urval                                                                                                    |                        |                                                                                 |             |                                                                  |             |                               |                |           |          |                 |                  | <b>h</b>                           |
| 2 rader med belopp 20843.61 v                                                                                      | alda för o             | mbokning!                                                                       |             |                                                                  |             |                               |                |           |          |                 |                  |                                    |
| Konto Ansvar Projekt                                                                                               | /erksamh               | et Aktivitet Mot                                                                | art Objek   | t/Fri Procent                                                    |             |                               |                |           |          |                 |                  |                                    |
| Skapa ny rad Söl                                                                                                   | Konto sis              | sta raden                                                                       |             |                                                                  |             |                               |                |           |          |                 |                  |                                    |

Ombokningsposterna (status 2 och 3) som skapats kommer via ombokningsfilen i summerat till ekonomisystemet (status 2 är backningen av ursprungsposten).

Ombokningsfilen kan inte rättas och köras om på samma sätt som är möjligt med den ordinarie ekonomi filen.

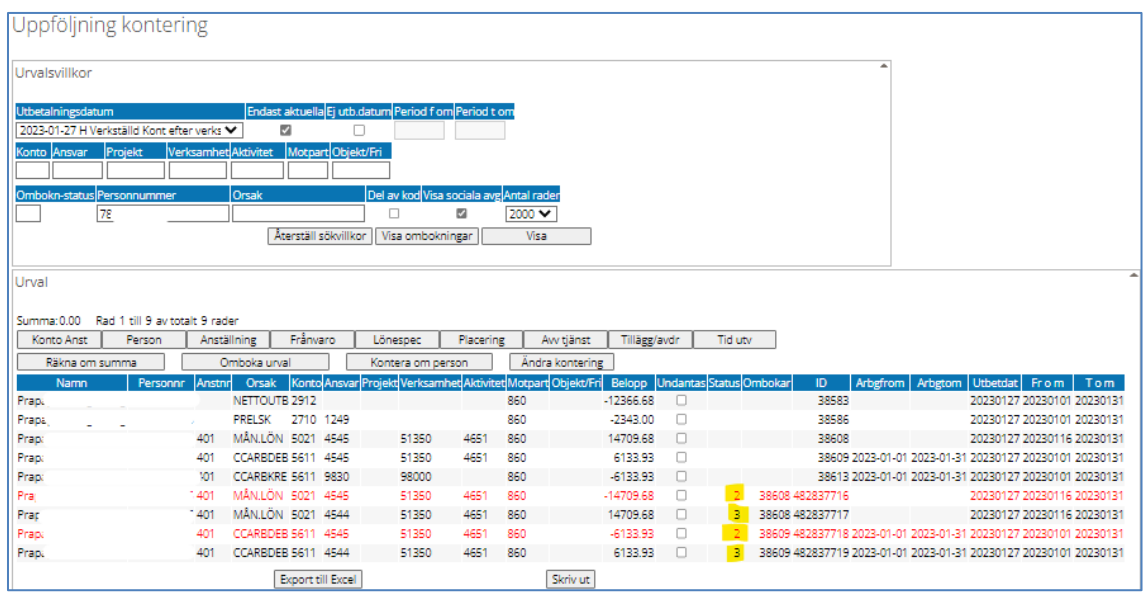

Exportera listan till Excel med ett knapptryck

När ombokningsposterna exporterats till Utdata får de status 1.

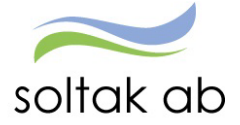

# Rapporter som kan användas för att säkerställa inrapportering

Det som inte signaleras via prenumeration och meddelande behöver chef/adm själva aktivt söka fram via rapporter.

#### Rapport Konto anställning

Gå till menyn RAPPORTER

- Välj rapporten Anställningsuppgifter
- Välj Organisation
- Välj rapporttyp Konto anställning

| Ekonom - 🖓 START                              | PERSONAL        | LÖNELISTOR                         | KONTERING      | RAPPO       | RTER          |                     |                                    |                           |  |  |  |
|-----------------------------------------------|-----------------|------------------------------------|----------------|-------------|---------------|---------------------|------------------------------------|---------------------------|--|--|--|
| Rapporter v Personsammanställni               | ng Utdatarap    | porter Kubrappor                   | ter            |             |               |                     |                                    |                           |  |  |  |
| Kostnadskontroll per enhet                    |                 |                                    |                |             |               |                     |                                    |                           |  |  |  |
|                                               | Rapport         | - Anställning                      | suppgifter     |             |               |                     |                                    |                           |  |  |  |
| Ackumulatorer                                 |                 |                                    |                |             |               |                     |                                    |                           |  |  |  |
| Adresser                                      | Urvalsvillko    | r                                  |                |             |               |                     | •                                  |                           |  |  |  |
| Anställningsuppgifter                         | Vālj org        |                                    |                |             |               |                     |                                    |                           |  |  |  |
|                                               | Rapporttyp      | Kat                                |                |             |               |                     |                                    |                           |  |  |  |
| Avvikande tjänstgöring                        | Konto anställ   | Ining 🗸                            | <b>~</b>       | Sök         |               |                     |                                    |                           |  |  |  |
| Ferier                                        | Semestergrup    | op Anst                            | ällningsgrupp  | Beräkni     | ngsgrupp      | Anställningsforr    | n                                  |                           |  |  |  |
| E-1                                           |                 | ~                                  |                | ~           |               | ~                   | ~                                  |                           |  |  |  |
| Franvaro                                      | Datum fr o m    | Datum t o m S                      | ignatur Enbari | procentförd | lelade        |                     |                                    |                           |  |  |  |
| Inrikes resor/KM-ers/Utlägg                   |                 |                                    |                |             |               |                     |                                    |                           |  |  |  |
| Logg Arbledare                                | Återställ sök   | Aterställ sökvillkor Skapa rapport |                |             |               |                     |                                    |                           |  |  |  |
| 2000/10/2001                                  | Rapport and     | ställning                          |                |             |               |                     |                                    |                           |  |  |  |
| Semester                                      | Organisatio     | on /2006-12-01/TEST S              | oltak AB       |             |               |                     |                                    |                           |  |  |  |
| Uppehåll                                      | Rapportt        | yp Konto anställning               |                |             |               |                     |                                    |                           |  |  |  |
| inter et c                                    | Totalt antal po | ster i urvalet:143                 |                |             |               |                     |                                    |                           |  |  |  |
| Utlagg reserakningar                          | Personnr        | Efternamn                          | Förnamn Anstn  | Bevtom      | Procent Huvuc | lkonto Ansvar Proje | kt Verksamhet Aktivitet Objekt/Fri |                           |  |  |  |
| Övertidsuppgifter                             |                 |                                    | 100            | TV          | 100.00 1      | 13000               | 13002                              | Välj funktion · · · · 🗸 🔺 |  |  |  |
|                                               |                 |                                    | 100            | TV          | 100.00 1      | 12000               | 12001                              | Välj funktion 🗸           |  |  |  |
|                                               |                 |                                    | 101            | TV          | 100.00 1      | 14000               | 14002                              | Välj funktion 🗸           |  |  |  |
|                                               |                 |                                    | 101            | TV          | 100.00 1      | 14000               | 14002                              | Välj funktion 🗸           |  |  |  |
|                                               |                 |                                    | 900001         | TV          | 100.00 1      | 14000               | 14002                              | Välj funktion 🗙           |  |  |  |
|                                               |                 |                                    | 101            | TV          | 100.00 1      | 14000               | 14002                              | Välj funktion 🗸           |  |  |  |
|                                               |                 |                                    | F100           | TV          | 100.00 1      | 14000               | 14002                              | Välj funktion 🗸           |  |  |  |
|                                               |                 |                                    | 101            | TV          | 100.00 1      | 14000               | 14002                              | Välj funktion 🗸           |  |  |  |
|                                               |                 |                                    | F100           | TV          | 100.00 1      | 14000               | 14002                              | Välj funktion 🗙           |  |  |  |
|                                               |                 |                                    | 101            | TV          | 100.00 1      | 14000               | 14002                              | Välj funktion 🗸           |  |  |  |
|                                               |                 |                                    | F100           | TV          | 100.00 1      | 14000               | 14002                              | Välj funktion 🗸           |  |  |  |
|                                               |                 |                                    | 1 101          | TV          | 100.00 1      | 14000               | 14002                              | Välj funktion 🗸           |  |  |  |
|                                               | -               |                                    | 103002         | TV          | 100.00 1      | 12000               | 12001                              | Välj funktion 🗸           |  |  |  |
| -                                             |                 | -                                  | ST100          | TV          | 100.00 1      | 15000               | 15001                              | Välj funktion 🗸 💌         |  |  |  |
| Sector 2 → 10 → 10 → 10 → 10 → 10 → 10 → 10 → | Utskrift        | <u>Fitta på rapporten som</u>      | XML-fil        | Export ti   | ll Excel      |                     |                                    |                           |  |  |  |

För att sortera rapporten och få en överblick över de koddelar som är kopplade till verksamheten klicka på någon av rubrikerna Ansvar, Verksamhet, Aktivitet eller Objekt alternativt exportera rapporten till Excel för att jobba vidare med den där.

Säkerställ att kodsträng och eventuell procentfördelning är stämmer för medarbetarna. Uppgifterna påverkar all bokföring.

Ska någon uppgift ändras skicka ett ärende till SOLTAK Kundservice

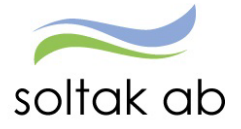

#### Kostnadskontrollen

Rapporten tas ut av chef för att kontrollera och godkänna personalkostnader som är bokförda på enhetens kostnadsställen. Varje natt körs konteringsbearbetningen och den behöver vara gjord innan rapporten tas ut.

Kontroll ska göras löpande (from den 7:de varje månad) fram till lönekörningen verkställs för att slippa ombokningar i efterhand och löneskulder pga. felaktig lön.

| Rapporter       Personsammanställning       Utdatarapporter       Kubrapporter         Kostnadskontroll per enhet       Rapport kostnadskontroll per enhet         Ackumulatorer       Urvalsvillkor         Adresser       Urvalsvillkor         Anställningsuppgifter       Organisationg/Underliggande         Avvikande tjänstgöring       Kostnadskontroll per enhet         Avvikande tjänstgöring       Kostnadskontroll per enhet         Frånvaro       Pel ev kodjus sociale avgi         Inrikes resor/KM-ers/Utlägs       Rapport kostnadskontroll per enhet         Logg Arbiedare       Samtiga dida rader [Dold arder [Person       Godiane         Semester       Name       Personer Auster Erodekingsprocendjournes Biologs         Utlägg reserakningar       1000 Fördeled       13400.63         Overtidsuppgifter       101 Fördeled       13600.30         Utlägg reserakningar       101 Fördeled       114600.00         Overtidsuppgifter       101 Fördeled       1253.30         100 Fördeled       1252.33       100 Fördeled         100 Fördeled       13600.00       100 Fördeled         100 Fördeled       11600.00       100 Fördeled       1930.00         100 Fördeled       11600.00       100 Fördeled       11600.00         100                                                                                                    | konom ~ 🚮               | START         | PERSONAL        | LÖNELISTOR             | KONTERING                      | RAPPORTER          |                 |                         |                     |
|----------------------------------------------------------------------------------------------------|-------------------------|---------------|-----------------|------------------------|--------------------------------|--------------------|-----------------|-------------------------|---------------------|
| Kostnádškohrtoll per enhet       Ackumulatorer         Adresser       Urvalsvillkor         Anstallningsuppgifter       Organisation Underliggande         Avvikande tjanstgoring       Konto Ausser Projekt Veljogr.         Perier       Del av kodylrisa sociala avg.         Frånvaro       Periesrill sökvillkor Isagas report.         Inrikes resor/KM-ers/Utlagg       Rapport kostnadskontroll per enhet         Logg Arbiedare       Samtig dolda rader Person Godkänn         Vultag reserskningar       Namn Projekt Verson Anst. Fördeled 1940.063         Utbg reserskningar       Norro Fördeled 1940.063         Overtidsuppgifter       Namn Projekt Verson Anst. Fördeled 1940.063         Utbg reserskningar       Namn Projekt Verson Anst. Fördeled 1940.063         Utbg reserskningar       Namn Personn Anst. Fördeled 1940.063         Utbg reserskningar       Namn Personn Fördeled 1940.063         Utbg reserskningar       Nor Fördeled 1940.063         Utb Fördeled 1940.063       100 Fördeled 1940.063         Utb Fördeled 1940.063       100 Fördeled 1940.063                                                                                                    | pporter - Persons       | ısammanställı | ning Utdatarapp | porter Kubrapport      | er                             |                    |                 |                         |                     |
| Ackumulatorer       Rapport Kostnadskontroli per ennet.         Adresser       Urvalsvillkor         Anstallningsuppgifter       Intersområde         Avvikande tjänstgöring       Endast aktuelle         Ferier       Intersområde         Frånvaro       Interställ sökvillkor         Intrikes resor/KM-ers/Utlägg       Rapport kostnadskontroli per enhet         Logg Arbiedare       Samtiga dolda rader Dolda rader Person         Semester       Namm         Uppehåll       1000 Fordelad         Utlagg reseräkningar       1000 Fordelad         Overtidsuppgifter       1000 Fordelad         Utlagg reseräkningar       100 Fordelad         Utlagg reseräkningar       100 Fordelad         Utlagg reseräkningar       100 Fordelad         Utlagg reseräkningar       100 Fordelad         Utlagg reseräkningar       100 Fordelad         Utlagg reseräkningar       100 Fordelad         Utlagg reseräkningar       100 Fordelad         Utlagg reseräkningar       100 Fordelad         Utlagg reseräkningar       100 Fordelad         Utlagg reseräkningar       100 Fordelad         Utlagg reseräkningar       100 Fordelad         Utlagg reseräkningar       100 Fordelad         Utlagg rese                                                                                                    | ostnadskontroll per enh | het           | Dependent       | lug at a a dal cara    | trall par apl                  | t                  |                 |                         |                     |
| Adresser       Urvalsvillkor         Anstallningsuppgifter       Organisation Underliggande Välj org 2023-04-27 Hearbeata Konterad V         Avvikande tjänstgöring       Konto Answar Projekt Verksomhed Adviset Motgan/Objekt/Fri <ul> <li>Bocka i underliggande</li> <li>Välj utbetalningsdatum</li> <li>Välj utbetalningsdatu</li> <li>Välj utbetalningsdatu</li> <li>Välj utbetalningsdat</li> <li>Välj utbetalningsdat</li> <li>Välj utbetalningsdat</li> <li>Välj utbetalningsdat</li> <li>Konto Answar Projekt Verksomhed Advise</li> <li>Välj utbetalningsdat</li> <li>Välj utbetalningsdat</li> <li>Konto Answar Projekt Verksomhed Advise</li> <li>Välj utbetalningsdat</li> <li>Välj utbetalningsdat</li> <li>Kodsträng/Koddelar</li> </ul> Frånvaro     Rapport kostnadskontroll per enhet           Logg Arbledare         Samtliga dolda rader Dolda rader Person           Semester         Namn Personn Anstin Eöredelingsprocentfumma Bdiopp           Utbergerserakningar         1000 Fordelad 13400.63           Overtidsuppgifter         101 Fordelad 12971.36           Utbergerserakningar         101 Fordelad 11912.538           100 Fordelad 1912.538         100 Fordelad 1912.538           100 Fordelad 1912.538         100 Fordelad 7500.00           101 Fordelad 1912.538         100 Fordelad 7500.00           101 Fordelad                                                                                                    | :kumulatorer            |               | каррогі         | Kostnadskon            | itroli per enr                 | het                |                 |                         |                     |
| Anställningsuppgifter       Fi utb.datningsdarum       Findast aktuella         Avvikande tjänstgöring       Konto Ansvar Projekt Verkvarhet/Aktivitet Motpart/Objekt/Fri<br>13000       20203-04-27 H Bearbead Konterad       Image: Comparison of Comparison of Compariso                                                                                                   | dresser                 |               | Urvalsvillkoi   | r                      |                                |                    |                 | <b>^</b>                |                     |
| Avvikande tjänstgöring       Avvikande tjänstgöring       • Bocka i underligganu         Ferier       Del av kod/kos sociala avg       • Välj utbetalningsdat         Frånvaro       • Konto Ansvær Projekt       Verksamhet Aktivitet       Morpart Objekt/Fri         Inrikes resor/KM-ers/Utlägg       • Rapport kostnadskontroll per enhet       • Kodsträng/Koddelar         Logg Arbiedare       Samtiga dolda rader Dolda rader Person       Godkänn         Vilagg reseräkningar       100 Fördelad       13400.63         Utlagg reseräkningar       100 Fördelad       12750.00         Utlagg reseräkningar       100 Fördelad       119125.38         Utlagg reseräkningar       100 Fördelad       119125.38         Utlagg reseräkningar       100 Fördelad       119125.38         Ution Fördelad       19125.38       19300.00         Summa: 160809.68       100 Fördelad       19125.38                                                                                                    | nställningsuppgifter    |               | Organisation I  | Inderliggande          | Ej utb.datum<br>Utbetalningsda | Period:            | Endast aktuel   | la                      |                     |
| Avvikande tjänstgöring       Konto Ansvar Projekt Verksamhed Aktivite: Motpard Objekt/Fri <ul> <li>Bocka i underliggand</li> <li>Välj utbetalningsdat</li> <li>Välj utbetalningsdat</li> <li>Kodsträng/Koddelar</li> </ul> Frånvaro         Arerställ sökvilkor         Skapa rapport <ul> <li>Kodsträng/Koddelar</li> <li>Kodsträng/Koddelar</li> <li>Kodsträng/Koddelar</li> </ul> <ul> <li>Arerställ sökvilkor</li> <li>Skapa rapport</li> <li>Inrikes resor/KM-ers/Utlägg</li> <li>Rapport kostnadskontroli per enhet</li> <li>Samtiga dola rader Dolda rader Person</li></ul>                                                                                                    | 0 110                   |               | Affärsområde    | Välj                   | org 2023-04-27 H               | Bearbetad Konterad | ✓ ☑ [           |                         |                     |
| Ferier       13000       20004       • Välj utbetalningsdat         Frånvaro       * Kodsträng/Koddelar       • Välj utbetalningsdat         Inrikes resor/KM-ers/Utlägg       Rapport kostnadskontroll per enhet       • Kodsträng/Koddelar         Logg Arbledare       Samtliga dolda rader Dolda rader Person       Godkänn         Anst Placering Avv tjänst Konto Anst Lönespec       Namn       Personna Relopp         Uppehåll       100 Fördelad       13400.63         Utlägg reseräkningar       101 Fördelad       12973.36         Övertidsuppgifter       101 Fördelad       11460.00         100 Fördelad       11460.00       101 Fördelad         101 Fördelad       19125.38       100 Fördelad         100 Fördelad       19125.38       100 Fördelad         100 Fördelad       1920.00       100 Fördelad         100 Fördelad       1920.00       100 Fördelad         100 Fördelad       1925.38       100 Fördelad         100 Fördelad       1920.00       100 Fördelad         100 Fördelad       1920.00       100 Fördelad         100 Fördelad       1930.00       100 Fördelad         100 Fördelad       1930.00       100 Fördelad         100 Fördelad       19300.00       100 Fördelad                                                                                                    | vikande tjänstgöring    |               | Konto Ansvar    | Projekt Verksar        | mhet Aktivitet Motp            | oart Objekt/Fri    |                 | • Boo                   | cka i underliggande |
| Frånvaro <ul> <li>Arterställ sökvillkor</li> <li>Skapa rapport</li> </ul> <ul> <li>Kodsträag/Koddelar</li> <li>Kodsträag/Koddelar</li> <li>Kodsträag/Koddelar</li> <li>Kodsträag/Koddelar</li> <li>Samtiga dolda rader</li> <li>Dolda rader</li> <li>Person</li> <li>Godkänn</li> <li>Anst</li> <li>Placering Avrijast Konto Anst</li> <li>Löng Arbledare</li> <li>Samtiga dolda rader</li> <li>Person</li></ul>                                                                                                    | rier                    |               | 13000           | 20004                  |                                |                    |                 | <ul> <li>Väl</li> </ul> | i utbetalningsdatum |
| Inrikes resor/KW-ers/Utlägg Inrikes resor/KW-ers/Utlägg Rapport kostnadskontroll per enhet Samtliga dolda rader Dolda rader Person Godkänn Anst Placering Avv tjänst Konto Anst Lönespec Semester Uppehåll Utlägg reseräkningar Övertidsuppgifter Utlägg 100 Fördelad 12911.26 100 Fördelad 12911.26 100 Fördelad 11460.00 101 Fördelad 11460.00 100 Fördelad 11460.00 100 Fördelad 19753.88 100 Fördelad 19125.38 100 Fördelad 19125.38 100 Fördelad 19125.38 100 Fördelad 19125.38 100 Fördelad 19125.38 100 Fördelad 19125.38 100 Fördelad 1925.38 100 Fördelad 1925.38 | ånvaro                  |               |                 |                        |                                |                    |                 | • Koo                   | dsträng/Koddelar    |
| Rapport kostnadskontroll per enhet         Logg Arbledare         Semester         Uppehåll         Utlägg reseräkningar         Övertidsuppgifter         100         101         Fördelad         100         Fördelad         100         Fördelad         100         Fördelad         100         Fördelad         100         Fördelad         100         Fördelad         100         Fördelad         100         Fördelad         100         Fördelad         101         Fördelad         101         Fördelad         101         Fördelad         101         Fördelad         101         Fördelad         101         Fördelad         101         Fördelad         101         Fördelad         101         Fördelad         100         Fördelad         100         Fördelad                                                                                                    | rikes resor/KM-ers/Utla | ägg           | Återställ sökv  | villkor Skapa rapport  |                                |                    |                 |                         | 0.                  |
| Logg Arbledare       Samtliga dolda rader [ Dolda rader [ Person]       Godkänn         Anst [ Placering] Avv tjänst [ Konto Anst [ Könespec       Anstr. [ Fördelingsprocent[Summa Belopp]         Uppehåll       100 Fördelad       26129.05         Utlägg reseräkningar       100 Fördelad       19773.36         Övertidsuppgifter       101 Fördelad       12911.26         100 Fördelad       15000.00         101 Fördelad       15000.00         100 Fördelad       19125.38         100 Fördelad       19125.38         100 Fördelad       9300.00         Summa: 160809.68       500.00                                                                                                    |                         | -00           | Rapport kos     | stnadskontroll per     | enhet                          |                    | L               |                         |                     |
| Anst       Flacering       Avstri Fördelingsprocent/Summa Belopp         Uppehåll       100       Fördelad       26129.05         Utlägg reseräkningar       100       Fördelad       19773.36         Övertidsuppgifter       101       Fördelad       12911.26         100       Fördelad       12911.26       100         100       Fördelad       1500.00       100         101       Fördelad       1500.00       100         101       Fördelad       19125.38       100         100       Fördelad       9300.00       Summa: 160809.68                                                                                                    | gg Arbledare            |               | Samtliga dolo   | da rader   Dolda rader | Person                         | Godkänn            |                 |                         |                     |
| Contestent         Name         Felsorini         Dotating processing processing procesempt processing procesemprocessing processing proc                                                  | mester                  |               | Anst Placer     | Personar An            | Stor Fördelpipgspro            | rent Summa Beloop  |                 |                         |                     |
| Uppehåll         100         Fördelad         13400.63           100         Fördelad         19773.36           Utlägg reseräkningar         100         Fördelad         12911.26           Övertidsuppgifter         101         Fördelad         21750.00           100         Fördelad         15000.00         100           101         Fördelad         19125.38         100           100         Fördelad         19125.38         100           100         Fördelad         1925.38         100           100         Fördelad         9300.00         100           Summa: 160809.68         100         Fördelad         100                                                                                                    | mester                  |               | - Normin        | 10                     | 1002 Fördelad                  | 26129.05           |                 |                         |                     |
| 100         Fördelad         19773.36           Utlägg reseräkningar         100         Fördelad         12911.26           Övertidsuppgifter         100         Fördelad         12911.26           101         Fördelad         12911.26         100           101         Fördelad         12911.26         101           101         Fördelad         1460.00         101           100         Fördelad         19725.38         100           101         Fördelad         19125.38         100           100         Fördelad         9300.00         100           Summa: 160809.68         Totolad         100         101                                                                                                    | ppehåll                 |               |                 | 10                     | 0 Fördelad                     | 13400.63           |                 |                         |                     |
| Utlägg reseräkningar         100         Fördelad         12911.26           100         Fördelad         4460.00           101         Fördelad         21750.00           101         Fördelad         15000.00           100         Fördelad         11460.00           101         Fördelad         19125.38           100         Fördelad         19125.38           100         Fördelad         9300.00           Summa: 160809.68         100         Fördelad                                                                                                    |                         |               |                 | 10                     | 0 Fördelad                     | 19773.36           |                 |                         |                     |
| Övertidsuppgifter         100         Fördelad         4460.00           101         Fördelad         21750.00           101         Fördelad         15000.00           100         Fördelad         11460.00           101         Fördelad         11460.00           101         Fördelad         11460.00           101         Fördelad         11460.00           101         Fördelad         19125.38           100         Fördelad         7500.00           100         Fördelad         9300.00                                                                                                    | llägg reseräkningar     |               |                 | 10                     | 0 Fördelad                     | 12911.26           |                 |                         |                     |
| Övertidsuppgifter         101         Fördelad         21750.00           101         Fördelad         1500.00           100         Fördelad         1500.00           100         Fördelad         19125.38           100         Fördelad         7500.00           100         Fördelad         7500.00           100         Fördelad         9300.00                                                                                                    |                         |               |                 | 10                     | 0 Fördelad                     | 4460.00            |                 |                         |                     |
| 101         Fördelad         1500.00           100         Fördelad         11460.00           101         Fördelad         19125.38           100         Fördelad         7500.00           100         Fördelad         9300.00           Summa: 160809.68         100                                                                                                    | vertidsuppgifter        |               |                 | 10                     | 1 Fördelad                     | 21750.00           |                 |                         |                     |
| 100         Fördelad         11460.00           101         Fördelad         19125.38           100         Fördelad         7500.00           100         Fördelad         9300.00                                                                                                    |                         |               |                 | 10                     | 1 Fördelad                     | 15000.00           |                 |                         |                     |
| 101         Fördelad         19125.38           100         Fördelad         7500.00           100         Fördelad         9300.00           Summa: 160809.68                                                                                                    |                         |               |                 | 10                     | 0 Fördelad                     | 11460.00           |                 |                         |                     |
| 100         Fördelad         7500.00           100         Fördelad         9300.00           Summa: 160809.68                                                                                                    |                         |               |                 | 10                     | 1 Fördelad                     | 19125.38           |                 |                         |                     |
| 100 Fördelad 9300.00<br>Summa: 160809.68                                                                                                    |                         |               |                 | 10                     | 0 Fördelad                     | 7500.00            |                 |                         |                     |
| Summa: 160809.68                                                                                                    |                         |               |                 | 10                     | 0 Fördelad                     | 9300.00            |                 |                         |                     |
|                                                                                                    |                         |               | Summa: 1608     | 09.68                  |                                |                    |                 |                         |                     |
| Export till Excel   Skriv ut                                                                                                    |                         |               |                 |                        |                                |                    | Export till Exc | el Skriv ut             |                     |

För att säkerställa månadens personalkostnader behöver chef titta extra på nedanstående delar i rapporten:

NAMN - kontrollera om det finns medarbetare på listan som inte tillhör din enhet, anställningen kan vara upplagd på fel organisation.

Fördelad, samt medarbetare som borde vara fördelad men inte har markeringen så att lönesumman belastar rätt kostnadsställen. Genom att markera den anställde och klicka på rutan Konto Anst så får du fram konteringen.

SUMMA/BELOPP - kontrollera noga löneposter på medarbetare som är 100% lediga/frånvarande om det finns pengar i Summa Belopp, här kan en frånvaro ha ett felaktigt slutdatum och behöva förlängas för att förhindra löneskuld. Belopp med minus framför innebär att en löneskuld uppstått och du kan gå till medarbetarens lönespec för att se varför skulden uppstått.

Rapporten ska vara **Godkänd** innan chefs behörighet ändras till endast öppen för läsning enligt tidplan och kan inte delegeras till någon kollega.

Felaktigheter som upptäcks i kostnadskontrollen behöver justeras av chef och i de fall Lön behöver göra ändringar så måste underlag skickas in i ett ärende till <u>SOLTAK Kundservice</u>

Instruktionsfilm - Kostnadskontrollen

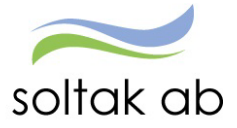

# Brickor (QR)

Samtliga rapporter och inställningar för att ta fram dessa finns i Rapporter manualen.

| Ekonom v 🛱 START PERSONAL LÖNELISTOR KONTERING<br>STARTSIDA Organisation Byta företag Inställningar Hjälp                                                                                                    | RAPPORTER                                                                             |                                         |
|----------------------------------------------------------------------------------------------------|---------------------------------------------------------------------------------------|-----------------------------------------|
| 🗟 Välkommen till Självservice HR/Lön Kungälvs kommun BORF Soltak AB                                                                                                    | Utbildnin                                                                             | Sjukstatistik och tillfällig fp Rapport |
| A Zest                                                                                                    |                                                                                       | Byt Organisation                        |
| F. F. H.                                                                                                    | Blanketter Manualer                                                                   | Anställdas senaste köner Rapport        |
| Alt /                                                                                                    |                                                                                       | Period 2003 4                           |
| τ <sup>Ω</sup> Systeminformation                                                                                                    | Q Länkar                                                                              | Flexskuld Rapport                       |
|                                                                                                    | Tidplan för ekonomifil<br>• 2022<br>SKR<br>• Allmanna bestämmelser •                  | Byt Organisation                        |
| l Information Soltak                                                                                                    | Instruktionsfilmer                                                                    | Semesterskuldsdifferens Rapport         |
| 2022-09-07 Checklish för chef och Rapportbekrivning är uppdaterade.<br>2022-09-02 hy anställningsform (SAV) övergångsrapportering Läs mer<br>2022-09-01 Cragnatisotträndningar inför 2022 Läs mer<br>2022-09-01 fur uf ot tillster po-gusprasmar cacher i din webbisare Läs mer | Instruktionsfilmer<br>• Kostnadskentrollen<br>• Quick Reports<br>• SOLTAK Kundservice | Byl Criganization                       |
| 2022-07-26 Anställningsguiden stängd 26/9 Läs mer                                                                                                    |                                                                                       |                                         |

#### Anställdas senaste löner

Denna bricka visar information om de anställdas bruttolöner för de fyra senaste löneperioderna. Det som visas styrs av behörigheten i organisationsträdet.

| Anställdas se | Rapport 🕑 |     |     |     |      |
|---------------|-----------|-----|-----|-----|------|
| Period_2020_4 |           |     |     |     |      |
| Period_2020_5 |           |     |     |     |      |
| Period_2020_6 |           |     |     |     |      |
| Period_2020_7 |           |     |     |     |      |
| 40            | 0 tn      | 600 | )tn | 800 | ) tn |
| Byt Organisat | ion       |     |     |     |      |

Brickans diagram visar ögonblicksinformation för bruttolönerna per utbetalningsperiod, dvs som det ser ut just nu när brickan visas.

OBS! Alla löneperioder tas med här utan hänsyn till status. Det gäller den nu pågående löneperioden och utan hänsyn till om det är en extra utbetalning eller ordinarie.

Brickan är användbar för att t ex uppföljning eller att som chef hålla uppsikt om det blir några orimliga löner för de anställda.

#### Sjukstatistik och tillfällig fp (föräldrapenning)

Denna rapport tar fram information om hur många medarbetare/dag som är frånvarande på grund av sjukdom eller tillfällig föräldrapenning.

Rapporten tar med både beviljad och obeviljad frånvaro som är rapporterad i Självservice HR/Lön. Även de medarbetare som varit frånvarande del av dag (frånvaro rapporterad med klockslag) räknas in i rapporten.

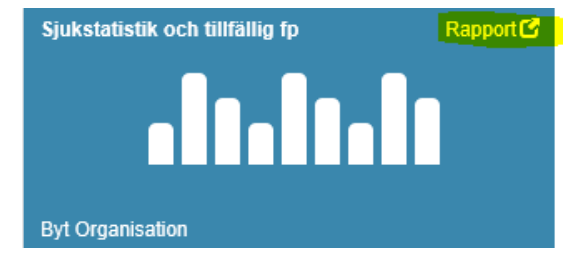

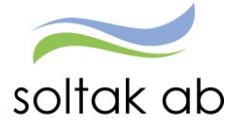

#### Semesterskuldsdifferens

Denna rapport visar differens i semesterskulden mellan två olika valfria perioder. För båda perioderna måste semesterskuldsberäkning vara gjord. Den visar även total semesterskuld för de valda månaderna. Rapporten innehåller flera olika semestergrupper;

- ➤ Semester med semesterår jan-dec,
- Semester med semesterår april mars,
- ➤ Ferielöneskuld
- > Uppehållslöneskuld

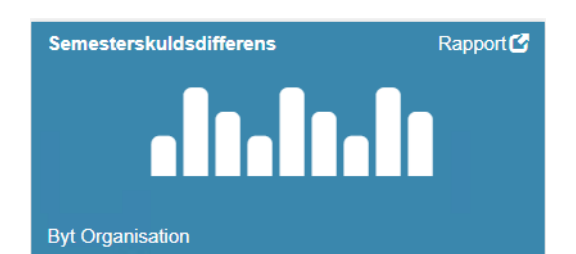

Personer som är avslutade före angivet semesterskuldsdatum vid rapportuttag är inte medräknade i skulden.

#### Flexskuld

Denna rapport visar dagsaktuell flexskuld omräknad i pengar till medarbetare för vald organisation.

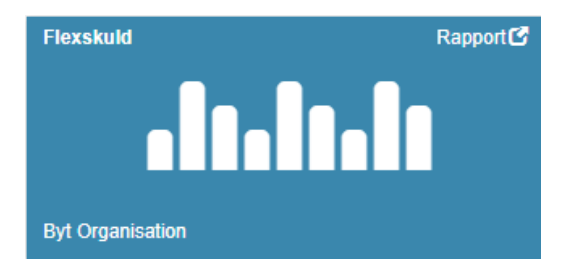

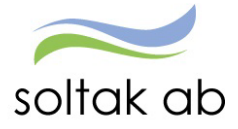

## Utdata

SOLTAK har skapat ett antal standardrapporter för chef och ekonom. Dessa rapporter är framtagna efter gemensamt beslut med kommunernas representanter.

Semesterlöneskuld, Ferielöneskuld och Uppehållslöneskuld i Utdata behöver sparas undan var månad om man vill bevara historik. Det läses över var månad vid uppdatering.

Efter lönekörningen i januari görs en semesterlöneskuld per den ÅÅÅÅ-12-31 för att få med eftersläpande uttagen semester under december månad.

| Ekonom ~ 🟠 START PE                     | RSONAL    | LÖN                  | ELISTOR                   | KONTERING    | RAPPORTER   |             |
|-----------------------------------------|-----------|----------------------|---------------------------|--------------|-------------|-------------|
| Rapporter - Personsammanställning       | Utdatarap | porter               | Kubrappor                 | ter          |             |             |
| Personec P utdata Plus - Rapporter      |           | Databas              | uppdaterad:               | 2023-03-27   |             |             |
| Rapportnamn                             |           |                      |                           |              |             |             |
| Lärarförbundets lista                   | А         | nställda             | from ett viss             | t datum      |             | <u>Välj</u> |
| Lönestatistik percentil                 | S         | tandardı             | rapport KK                |              |             | <u>Välj</u> |
| Medelålder                              | S         | tandardı             | rapport KK                |              |             | <u>Välj</u> |
| Mer- och övertid                        | S         | tandardı             | rapport KK                |              |             | <u>Välj</u> |
| Månadsrapport, sjukfrånvaro,            |           |                      |                           |              |             | <u>Välj</u> |
| ny rapport                              |           |                      |                           |              |             | <u>Välj</u> |
| Nyanställning per rekryteringsväg       | S         | tandardı             |                           |              | <u>Välj</u> |             |
| Personalomsättning                      |           |                      |                           |              |             | <u>Välj</u> |
| Semester överångsbestämmelser           | S         | tandardı             |                           | <u>Välj</u>  |             |             |
| Semesterlöneskuld 1/1-31/12             | S         | tandardı             |                           | <u>Välj</u>  |             |             |
| Semesterlöneskuld 1/1-31/12 inkl persnr | S         | tandardı             |                           |              | <u>Välj</u> |             |
| Semesterlöneskuld 1/4-31/3              | S         | tandardı             |                           | <u>Välj</u>  |             |             |
| Semesterlöneskuld 1/4-31/3 inkl persnr  | S         | tandardı             |                           |              | <u>Välj</u> |             |
| Sjukfrånvaro/åldersintervall            | S         | tandardı             | rapport KK                |              |             | <u>Välj</u> |
| Sjukfrånvarointervall                   | S<br>gi   | tandardı<br>rupperna | rapport KK -<br>a 200316/ | Borttagen ur |             | <u>Välj</u> |
| Soltak 0-4 sjukdagar                    | R         | apport f             | Soltak                    |              |             | <u>Välj</u> |
| Soltak AB - 25 år                       |           |                      |                           |              |             | <u>Välj</u> |
| Soltak AB 26-65 år                      |           |                      |                           | <u>Välj</u>  |             |             |
| Soltak AB 66-78 år                      |           |                      |                           |              |             | <u>Välj</u> |
| Soltak Avgångar/Avgångsväg TV           | Т         | illsvidare           | eanställda So             | ltak         |             | <u>Välj</u> |
|                                         |           | <u>1234</u>          |                           |              |             |             |

#### Semesterlöneskuld

#### Kalenderår:

Rapporten visar skulden för intjänad och sparad semester samt okompenserad tid för anställda med intjänandeår= uttagsår (1/1–31/12). Rapporten tittar på den personal som går på semester enligt AB. Listan uppdateras efter varje verkställd lön och för att kunna följa förändringen över året måste man spara ner rapporten varje månad. Det är alltså inte möjligt att i augusti ta fram semesterlöneskulden för januari.

På rapportens förstasida, under rubriken "Skuld per: ÅÅÅÅ-MM-DD" ser du från vilken period som rapporten hämtar uppgifter. Listan innehåller endast anställningar som inte är avslutade vid det datum som angivits då bearbetningen körts.

I rapporten finns för de kommuner som begärt även ett procentpåslag för arbetsgivaravgifter - denna procentsats ser du på rapportens förstasida.

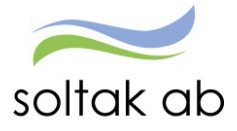

#### Semesterår:

Rapporten visar skulden för intjänad och sparad semester samt okompenserad tid för anställda med semesterår 1/4–31/3, ej t ex BEA.

Listan uppdateras efter varje verkställd lön och för att kunna följa förändringen över året måste man spara ner rapporten varje månad. Det är alltså inte möjligt att i augusti ta fram semesterlöneskulden för januari.

På rapportens förstasida, under rubriken "Skuld per: ÅÅÅÅ-MM-DD" ser du från vilken period rapporten hämtar uppgifter. Listan innehåller endast anställningar som inte är avslutade vid det per-datum som angivits då bearbetningen körts.

I rapporten finns för de kommuner som begärt även ett procentpåslag för arbetsgivaravgifter - denna procentsats ser du på rapportens förstasida.

#### Ferielöneskuld

Rapporten visar skulden för intjänad ferielön och okompenserad tid för ferieanställda.

Listan uppdateras efter varje verkställd lön och för att kunna följa förändringen över året måste man spara ner rapporten varje månad. Det är alltså inte möjligt att i augusti ta fram semesterlöneskulden för januari.

På rapportens förstasida, under rubriken "Skuld per: ÅÅÅÅ-MM-DD" ser du från vilken period rapporten hämtar uppgifter. Listan innehåller endast anställningar som inte är avslutade vid det per-datum som angivits då bearbetningen körts.

I rapporten finns för de kommuner som begärt även ett procentpåslag för arbetsgivaravgifter - denna procentsats ser du på rapportens förstasida.

#### Uppehållslöneskuld

Rapporten visar skulden för intjänad uppehållslön och okompenserad tid för uppehållsanställda. Listan uppdateras efter varje verkställd lön och för att kunna följa förändringen över året måste man spara ner rapporten varje månad. Det är alltså inte möjligt att i augusti ta fram semesterlöneskulden för januari.

På rapportens förstasida, under rubriken "Skuld per: ÅÅÅÅ-MM-DD" ser du från vilken period rapporten hämtar uppgifter. Listan innehåller endast anställningar som inte är avslutade vid det per-datum som angivits då bearbetningen körts.

I rapporten finns för de kommuner som begärt även ett procentpåslag för arbetsgivaravgifter - denna procentsats ser du på rapportens förstasida.

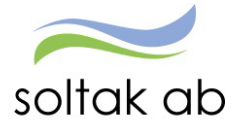

# Analyslistor

Du kan välja Analyslista med konto. Har du bocken I för Inkludera underliggande organisatoriska enheter så kan du välja att titta på en gren högre upp I trädet.

| Ekonom ~                     | යි START               | PERSONAL           | LÖNELISTOR                   | KONTERING         | RAPPORTER   |
|------------------------------|------------------------|--------------------|------------------------------|-------------------|-------------|
| Rapporter ~ Pe               | ersonsammanställ       | ning Utdatarap     | <mark>porter</mark> Kubrappo | rter              |             |
|                              |                        |                    |                              |                   |             |
| Personec P utdata            | a Plus - Rappor        | ter                | Databas uppdaterad           | : 2023-03-27      |             |
|                              |                        |                    |                              | 0t                | uture d     |
| Applyclista mod ko           | onto                   |                    | tandardrapport KK            |                   | Visau       |
| Anatysiista meu ko           | r svesorad             | 9                  | tandardrapport KK            |                   | Valj        |
| Anställda %                  | syssynda               | 5                  | tandardrapport KK            |                   | Väli        |
| Anställda inv %              |                        | 5                  | tandardrapport KK            |                   | Väli        |
| Anställningar % fö           | irdelning kvinna/r     | nan S              | tandardrapport KK            |                   | Väli        |
| Anställningslista            | , a contrag ( contrag) | s                  | tandardrapport KK            |                   | Väli        |
| Ansvar, verksamhe            | et                     |                    |                              |                   | Väli        |
| Avgångar per avgå            | ångsväg                | S                  | tandardrapport KK            |                   | Välj        |
| Borf anställningar/          | /ålderintervall        |                    |                              |                   | Välj        |
| Borf Avgångar per            | avgångsväg Arvo        | odesanställda      |                              |                   | Välj        |
| Borf Avgångar per            | avgångsväg Tills       | vidareanställda    |                              |                   | Välj        |
| Borf fördelning av           | arvodesanställda       |                    |                              |                   | <u>Välj</u> |
| Borf medelå <del>l</del> der |                        |                    |                              |                   | Välj        |
| Borf rekrytering ar          | rvodesanställda        |                    |                              |                   | <u>Välj</u> |
| Borf rekrytering til         | llsvidare              |                    |                              |                   | <u>Välj</u> |
| Borf Sjukfrånvaro/           | /Åldersintervall       |                    |                              |                   | <u>Välj</u> |
| Borf Tjänstgörings           | grad                   |                    |                              |                   | <u>Välj</u> |
| Ferielöneskuld               |                        | S                  | tandardrapport KK            |                   | <u>Välj</u> |
| Ferielöneskuld inkl          | l persnr               | S                  | tandardrapport KK            |                   | <u>Välj</u> |
| Fördelning anställn          | ning                   | S                  | tandardrapport KK            |                   | <u>Välj</u> |
|                              |                        |                    | 1 <u>2 3 4</u>               |                   |             |
|                              |                        |                    |                              |                   |             |
| Datum From 20                | 023-03-01 D            | atum Tom 2023-0    | )3-31                        | Organisation O Ko | ddel        |
| Organisation                 |                        |                    | Välj org                     |                   |             |
| 🗹 Inkludera und              | derliggande orgar      | isatoriska enheter |                              |                   |             |
|                              |                        |                    |                              |                   |             |
|                              |                        |                    |                              |                   |             |
|                              |                        |                    |                              | /isa rapport      |             |
|                              |                        |                    |                              |                   |             |

Analyslista med konto visar hela kodsträngen, inklusive koddelen konto. Även PO-pålägg är med i rapporten (orsak CCARBDXX)

| 3 | 🖆 🕅 🖓 🕒 21 of 40                                                                                                    | • 100% •                                                                        |           |             |                                                                                                    |               |                                      |                            |             |
|---|----------------------------------------------------------------------------------------------------|---------------------------------------------------------------------------------|-----------|-------------|----------------------------------------------------------------------------------------------------|---------------|--------------------------------------|----------------------------|-------------|
| 2 | Group Tree         «           0         0           0         1110           0         1225           0         1225           0         1227           0         1220           0         1220           0         1220 | ≫ VISMA"                                                                        |           |             | Utdata Plus Analyslista med konto Utskriftsdarum : 2023-04-<br>Bruttotransaktioner Sida 20 av 39<br>Period : 2023-03-01 - 2023-03-31<br>Utvalsnamn : WEB Analyslista m autoorsaker<br>Beskrivning : |               |                                      |                            |             |
|   |                                                                                                    | Förnamn                                                                         | Efternamn | Konto_Trans | Ansvar_Trans                                                                                                    | Projekt_Trans | Verksamhet_T Aktivitet_Trans<br>rans | Obejkt/Fri_Tr Orsak<br>ans | Transbelopp |
|   |                                                                                                    | Ansvar_Trans: 3227<br>Obejkt/Fri_Trans:<br>Namn_och_Person<br>Konto_Trans: 5021 |           | 1 Lovisa    |                                                                                                    |               |                                      |                            |             |
|   |                                                                                                    | Lovisz                                                                          |           | 5021        | 3227                                                                                                    |               | 26110                                | MÅNLÖN                     | 33,000.00   |
|   |                                                                                                    | Konto_Trans: 5024<br>Lovisa                                                     |           | 5024        | 3227                                                                                                    |               | 26110                                | FLEXTID+                   | 1,926.67    |
|   |                                                                                                    | Lovisz                                                                          |           | 5024        | 3227                                                                                                    |               | 26110                                | BOKFLEX                    | -1,926.67   |
|   |                                                                                                    | Konto_Trans: 5611<br>Lovisa                                                     |           | 5611        | 3227                                                                                                    |               | 26110                                | CCAREDEB                   | 13,761.00   |
|   |                                                                                                    | Summa Namn_och                                                                  | Personnr  | Lov         |                                                                                                    |               |                                      |                            | 46,761.00   |

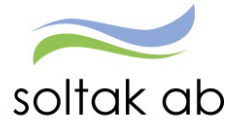

# Kubrapporter

- Välj vilken Kub du vill titta på
- Välj vilken period du vill se samt organisation

| tällning Utdatarapp                                           | oorter <mark>Kubrap</mark>                                                                | porter                                                                                                    |                                                                                                    |  |  |  |  |  |  |  |  |
|---------------------------------------------------------------|-------------------------------------------------------------------------------------------|----------------------------------------------------------------------------------------------------|----------------------------------------------------------------------------------------------------|--|--|--|--|--|--|--|--|
|                                                               |                                                                                           |                                                                                                    |                                                                                                    |  |  |  |  |  |  |  |  |
| Personec P utdata Plus - Kuber Databas uppdaterad: 2023-03-27 |                                                                                           |                                                                                                    |                                                                                                    |  |  |  |  |  |  |  |  |
|                                                               |                                                                                           |                                                                                                    |                                                                                                    |  |  |  |  |  |  |  |  |
|                                                               |                                                                                           |                                                                                                    | <u>Välj</u>                                                                                                    |  |  |  |  |  |  |  |  |
| nmar budgetnivå                                               |                                                                                           |                                                                                                    | <u>Välj</u>                                                                                                    |  |  |  |  |  |  |  |  |
|                                                               |                                                                                           |                                                                                                    | <u>Välj</u>                                                                                                    |  |  |  |  |  |  |  |  |
| ällda                                                         |                                                                                           |                                                                                                    | <u>Välj</u>                                                                                                    |  |  |  |  |  |  |  |  |
|                                                               |                                                                                           |                                                                                                    | <u>Välj</u>                                                                                                    |  |  |  |  |  |  |  |  |
|                                                               |                                                                                           |                                                                                                    | <u>Välj</u>                                                                                                    |  |  |  |  |  |  |  |  |
|                                                               | 1                                                                                         |                                                                                                    |                                                                                                    |  |  |  |  |  |  |  |  |
| Datum Tom 2023-0<br>in I<br>ganisatoriska enheter             | Välj org                                                                                  | ● Organisation ○ Kodd                                                                                                    | el                                                                                                    |  |  |  |  |  |  |  |  |
|                                                               | ar<br>B<br>mmar budgetnivå<br>ällda<br>Datum Tom 2023-0<br>ön 1<br>rganisatoriska enheter | ar Databas uppdal<br>Beskrivning<br>mmar budgetnivå<br>allda<br>1<br>Datum Tom 2023-03-31<br>ön Välj org<br>rganisatoriska enheter | ar Databas uppdaterad: 2023-03-27          Beskrivning       Senast visad         mmar budgetnivå       allda         1       1         Datum Tom 2023-03-31       @ Organisation O Kodde         ön       Välj org         rganisatoriska enheter       Visa kub |  |  |  |  |  |  |  |  |

#### Visa kub

| Ändra ordningen mellan fälten geno                     | m att dra och släppa. Två pilar visar gi                       | iltig position att släppa fältet till.***                                                                                                    |                                             |                                |
|--------------------------------------------------------|----------------------------------------------------------------|----------------------------------------------------------------------------------------------------|---------------------------------------------|--------------------------------|
| -                                                      |                                                                |                                                                                                    |                                             |                                |
| mn: Arbetade timmar och l<br>panisation = Centrum 3 me | Fränvarotimmar WEB, Utskrift<br>d underliggande, Urvalsvillkor | tsdatum: 2018-04-20, Vald vy VAnstPersonLonekostBrutto, Summering av Arb_timm;<br>r: TIMMAR = i: Angiven period jämförs med Transaktionens afrom och atom: Bearbet | r, Period: 20180301<br>ningsstatus = Både v | - 20180331,<br>verkställda och |
| h preliminärberäknade                                  |                                                                |                                                                                                    |                                             |                                |
|                                                        |                                                                |                                                                                                    | Fältlista                                   | 23                             |
|                                                        |                                                                |                                                                                                    | Omfattning                                  |                                |
| ektor_Sektion_Område_Org 🖣                             | Enhet_Budgeteringsnivå 🕈                                       | Personnr_och_Namn                                                                                                    | Transbelopp                                 |                                |
| b_timmar                                               |                                                                | Handelseperiod * 🕈                                                                                                    |                                             |                                |
| ónekostnad_huvudgrupp 🔺 🕈                              | Lönekostnad_undergrupp 🔺 🕈                                     | 201803                                                                                                    |                                             |                                |
| B Frånvaro                                             | 10 Semester                                                    |                                                                                                    |                                             | 128.7                          |
|                                                        | 12 Sjukdom                                                     |                                                                                                    |                                             | 373.8                          |
|                                                        | 16 Föräldraledighet                                            |                                                                                                    |                                             | 452.50                         |
|                                                        | 17 Vård av sjukt barn                                          |                                                                                                    |                                             | 15.9                           |
|                                                        | 18 Övrig frånvaro                                              |                                                                                                    |                                             | 7.50                           |
|                                                        | 19 Övrig frånvaro utan lön                                     |                                                                                                    |                                             | 429.8                          |
| - Source                                               |                                                                |                                                                                                    |                                             | 1408.3                         |

Om fältlistan innehåller för många fält visa några i en egen ruta.

Du kan klicka ner den och får enkelt fram den igen genom att ställa markören i det övre fältet, högerklicka och välj "visa fältlista"

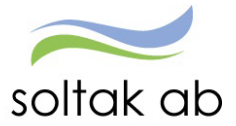

| Dra ihop kuben * Visningss          | satt * Totaler * Exporten                | a * Exportera underliggande poster * Diag   | ram * Utskrift                          |                                |  |  |
|-------------------------------------|------------------------------------------|---------------------------------------------|-----------------------------------------|--------------------------------|--|--|
|                                     |                                          |                                             |                                         |                                |  |  |
| *Ändra ordningen mellan fälten geno | om att dra och släppa. Två pilar visar o | iltig position att släppa fältet till,***   |                                         |                                |  |  |
|                                     |                                          |                                             |                                         |                                |  |  |
| amn: Arbetade timmar och            | Frånvarotimmar WEB, Utskrift             | tsdatum: 2018-04-20, Vald vy VAnstPersonL   | onekostBrutto, Summering av Arb_timmar, | Period: 20180301 - 2018033     |  |  |
| rganisation = Centrum 3 me          |                                          | r: TIMMAR = j; Angiven period jämförs med 1 |                                         | ngsstatus = Băde verkställda ( |  |  |
|                                     |                                          |                                             |                                         |                                |  |  |
|                                     |                                          |                                             |                                         |                                |  |  |
|                                     |                                          |                                             |                                         |                                |  |  |
| Sektor_Sektion_Område_Org           | Enhet_Budgeteringsnivä                   | Personnr_och_Namn                           | alningsdatum 🕈 Ansvar_Trans 🕈           | Ladda om data                  |  |  |
| Arb_timmar                          |                                          | Handelseperiod + *                          |                                         | Visa fältiistan                |  |  |
|                                     |                                          |                                             | 201902                                  | Visa extrafilter               |  |  |
| Lönekostnad_huvudgrupp * 🕈          | Lõnekostnad_undergrupp + 🕈               |                                             | 201003                                  |                                |  |  |
| B Frånvaro                          | 10 Semester                              |                                             |                                         | 12                             |  |  |
|                                     | 12 Sjukdom                               |                                             |                                         | 37                             |  |  |
|                                     | 16 Föräldraledighet                      | a                                           |                                         |                                |  |  |
|                                     | 17 Vård av sjukt barn                    |                                             | 1                                       |                                |  |  |
|                                     | 18 Övrig frånvaro                        |                                             |                                         |                                |  |  |
|                                     | 19 Övrig frånvaro utan lön               |                                             |                                         | 42                             |  |  |
| 5 Frånvaro                          |                                          |                                             |                                         | 140                            |  |  |

Om du tex vill ändra i kuben och få ner fältet "Personnr och namn"- Ta tag i blocket och dra det dit du vill ha den. Se till att du får två pilar innan du släpper blocket annars "förvinner" det. Du får då fram det genom att göra som beskrivet ovan- "visa fältlista".

| Dra ihop kuben 🔻 Visnings                                                                                                  | sätt 🔻 Totaler 💌 Exporter                                     | a * Exportera underliggande poster * Diagram * Utskrift                                                                                                    |  |  |  |  |  |
|----------------------------------------------------------------------------------------------------|---------------------------------------------------------------|----------------------------------------------------------------------------------------------------|--|--|--|--|--|
|                                                                                                    |                                                               |                                                                                                    |  |  |  |  |  |
| ***Ändra ordningen mellan fälten gene                                                                                      | om att dra och släppa. Två pilar visar o                      | iltig position att släppa fältet till.***                                                                                                    |  |  |  |  |  |
| Namn: Arbetade timmar och<br>Organisation = Centrum 3 me<br>och preliminärberäknade                                        | Frånvarotimmar WEB, Utskrif<br>ed underliggande, Urvalsvillko | tsdatum: 2018-04-20, Vald vy VAnstPersonLonekostBrutto, Summering av Arb_timmar, Period: 20180301 - 20180331,<br>r: TIMMAR = j; Angiven period järrförs med Transaktionens gfrom och gtom; Bearbetningsstatus = Både verkställda och |  |  |  |  |  |
|                                                                                                    |                                                               |                                                                                                    |  |  |  |  |  |
| Sektor_Sektion_Område_Org 🕈 Enhet_Budgeteringsnivå 🕈 Organisation 🕈 Utbetalningsdatum 🕈 Ansvar_Trans 🎙 Personnr_och_Namn 🕈 |                                                               |                                                                                                    |  |  |  |  |  |
| Arb_timmar                                                                                                    |                                                               | Handelseperiod * *                                                                                                    |  |  |  |  |  |
| Lönekostnad_huvudgrupp 🔺 🕈                                                                                                 | Lönekostnad_und <mark>epgi/sannt_</mark>                      | 201803                                                                                                    |  |  |  |  |  |
| ♥ B Frånvaro                                                                                                    | 10 Semester                                                   | 128.77                                                                                                    |  |  |  |  |  |
|                                                                                                    | 12 Sjukdom                                                    | 373.83                                                                                                    |  |  |  |  |  |
|                                                                                                    | 16 Föräldraledighet                                           | 452.50                                                                                                    |  |  |  |  |  |
|                                                                                                    | 17 Vård av sjukt barn                                         | 15.93                                                                                                    |  |  |  |  |  |
|                                                                                                    | 18 Övrig frånvaro                                             | 7.50                                                                                                    |  |  |  |  |  |
|                                                                                                    | 19 Övrig frånvaro utan lön                                    | 429.80                                                                                                    |  |  |  |  |  |
| B Frånvaro                                                                                                    |                                                               | 1408.33                                                                                                    |  |  |  |  |  |
|                                                                                                    |                                                               |                                                                                                    |  |  |  |  |  |

Om man trycker på siffrorna längst till höger får man upp en mer detaljerad lista av vad siffrorna står för

| Underliggande po | oster      |                           |                        |                   |              |                   |              |            |
|------------------|------------|---------------------------|------------------------|-------------------|--------------|-------------------|--------------|------------|
| Handelse period  | Arb_timmar | Sektor_Sektion_Område_Org | Enhet_Budgeteringsnivå | Personnr_och_Namn | Organisation | Utbetalningsdatum | Ansvar_Trans | Omfattning |
| 201803           | 14.8       | Trygghet och stöd         | Centrum 3              |                   | 011J00C4103H | 20180327          | 45543        | :          |
| 201803           | 74         | Trygghet och stöd         | Centrum 3              |                   | 011J00C4103H | 20180327          | 45543        | :          |
| 201803           | 7.17       | Trygghet och stöd         | Centrum 3              |                   | 011J00C4103H | 20180327          | 45543        | :          |
| 201803           | 7.4        | Trygghet och stöd         | Centrum 3              |                   | 011J00C4103H | 20180327          | 45543        | :          |
| 201803           | 7.4        | Trygghet och stöd         | Centrum 3              |                   | 011J00C4103H | 20180327          | 45543        | :          |
| 201803           | 8          | Trygghet och stöd         | Centrum 3              | -                 | 011J00C4103H | 20180327          | 45543        | :          |
| 201803           | 8.5        | Trygghet och stöd         | Centrum 3              |                   | 011J00C4103H | 20180327          | 45543        | :          |
| 201803           | 1.5        | Trygghet och stöd         | Centrum 3              |                   | 011J00C4103H | 20180327          | 45543        | :          |

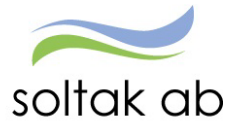

#### I menyn längst upp kan man välja visningssätt

| Dra ihop kuben 💌          | Vis                      | ningssätt 🔹             | Totaler 🔹   | Exportera 🔹      | Exportera underliggande            | e poster 💌 | Diagram 💌    | Utskrift     |
|---------------------------|--------------------------|-------------------------|-------------|------------------|------------------------------------|------------|--------------|--------------|
| ***Ä ndra ordningen mella | ***Ändra ordningen mella |                         |             |                  | osition att släppa fältet till.**: | *          |              |              |
| Namn: Arbetade tir        | nmai                     | <sup>.</sup> och Frånva | rotimmar WE | EB, Utskriftsdat | um: 2018-04-20, Vald               | vy VAnstPe | ersonLonekos | tBrutto, Sun |

Du kan välja att exportera kuben till Excel med eller utan underliggande poster (de poster som visas om du trycker på siffran längst till höger)

| Dra ihop kuben • Visningssätt • Totaler • Exportera • Exportera underliggande poster • Diag                                | gram 🔻 Utsk |      |
|----------------------------------------------------------------------------------------------------|-------------|------|
|                                                                                                    |             | crit |
| ****Ändra ordningen mellan fälten genom att dra och släppa. Två       Excel 2007 (*.xlsx)         Diagram och kub (*.xlsx) |             |      |

Skapa diagram

|   | Dra ibon kuben 🔻                                                                                                    | Vieningesätt 💌  | Dia                     |                 |                                |   |           |              |      |
|---|----------------------------------------------------------------------------------------------------|-----------------|-------------------------|-----------------|--------------------------------|---|-----------|--------------|------|
|   | риа пор карен                                                                                                    | Visitingssucc   | Vice begrating kolumpar |                 |                                |   |           | umpor        |      |
|   |                                                                                                    |                 |                         |                 | lan                            |   |           |              |      |
| 1 | ***Ä ndra ordningen mellan fälten genom att dra och släppa. Två pilar visar giltig position att släppa fältet till.*** |                 |                         |                 |                                |   |           | serat pa rau | ier  |
|   |                                                                                                    |                 |                         |                 |                                |   | Exporter  | a till PDF   |      |
|   | Namn: Arbetade tin                                                                                                    | nmar och Frånva | rotimmar WE             | B, Utskriftsdat | um: 2018-04-20, Vald vy VAnstP | 4 | Dölj<br>— |              | av . |